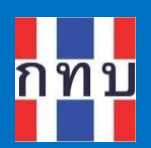

คู่มือการใช้งานระบบบริหารกองทุนหมู่บ้าน (VFM - Village Fund Management)

การบันทึกรายรับ-รายจ่าย การใช้งานระบบ บันทึกบัญชี (VFGL) และการเรียกดูรายงานงบ การเงินของกองทุนหมู่บ้านๆ

โครงการบริหารจัดการด้านการเงินด้วยระบบเทคโนโลยี สารสนเทศของกองทุนหมู่บ้านและชุมชนเมือง

รุ่นเอกสาร: 1 วันที่จัดทำเอกสาร: 1 กันยายน 2566

**เสนอโดย** กิจการค้าร่วม ไฮเปอร์ แอพ 555 อาคาร รสา ทาวเวอร์ B ห้อง 1106 ชั้น 11 ถนนพหลโยธิน แขวงจตุจักร เขตจตุจักร กรุงเทพมหานคร 10900

7

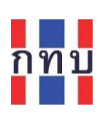

## สารบัญ

| การบันทึกรายการรับหรือรายการจ่ายเงินของกองทุนหมู่บ้านฯ                            |        |
|-----------------------------------------------------------------------------------|--------|
| บันทึกรายการรายรับ-รายจ่าย                                                        | 4      |
| จัดเก็บรูปแบบการบันทึกรายการรายรับ-รายจ่ายที่ใช้บ่อย (Template)                   | 6      |
| การบันทึกรายการจัดสรรกำไรของกองทุนหมู่บ้านฯ                                       | 9      |
| การเรียกดูรายงานงบกำไร-ขาดทุน                                                     | 9      |
| การจัดสรรกำไร                                                                     |        |
| บัญชีแยกประเภททั่วไปของกองทุนหมู่บ้านฯ (VFGL)                                     |        |
| รอบบัญชีหรืองวดบัญชี                                                              |        |
| โครงสร้างรหัสบัญชีและผังบัญชี                                                     | 14     |
| การเข้าใช้ระบบบัญชีแยกประเภทของกองทุนหมู่บ้านๆ (VFGL)                             |        |
| กำหนดชื่อและที่อยู่ของกองทุนหมู่บ้านฯ สำหรับรายงานงบการเงิน                       |        |
| เรียกดูรายงานงบการเงินจากระบบบัญชีแยกประเภทของกองทุนหมู่บ้านฯ (VFGL)              |        |
| งบทดลอง                                                                           |        |
| งบกำไรขาดทุน                                                                      | 23     |
| งบแสดงฐานะการเงิน หรือ งบดุล                                                      | 25     |
| รายงานบัญชีแยกประเภท หรือ รายการเคลื่อนไหวในแต่ละรหัสบัญชี                        | 27     |
| การบันทึกรายรับ-รายจ่ายและการปรับปรุงรายการทางบัญชีในระบบบัญชีกองทุนหมู่บ้านๆ (VF | -GL)29 |
| ตรวจสอบและแก้ไขรายการที่บันทึกบัญชีไว้แล้ว                                        |        |
| การนำกำไร-ขาดทุนสิ้นงวดปีบัญชีบันทึกเข้าบัญชีกำไรสะสม (บันทึกรายการปิดบัญชี)      |        |

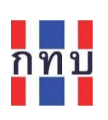

## คำนำ

โครงการบริหารจัดการด้านการเงินด้วยระบบเทคโนโลยีสารสนเทศของกองทุนหมู่บ้านและชุมชนเมืองเป็น โครงการที่ริเริ่มโดยสำนักงานกองทุนหมู่บ้านหรือชุมชนเมืองแห่งชาติ หรือ สทบ. ที่เล็งเห็นว่าเจ้าหน้าที่ของ กองทุนหมู่บ้านๆ ยังขาดเครื่องมือสนับสนุนสำหรับใช้ดำเนินงานเพื่อจัดเก็บข้อมูลด้านการเงินและการบันทึก บัญชี จึงได้พัฒนาระบบงานที่มีลักษณะเป็นโมบายแอปพลิเคชันใช้กับเครื่องโทรศัพท์เคลื่อนที่เพื่อให้ เจ้าหน้าที่ของกองทุนหมู่บ้านๆ ใช้เป็นเครื่องมือในการจัดเก็บข้อมูลซึ่งและนำข้อมูลที่ได้ไปจัดเก็บไว้บนระบบ คลาว คอมพิวติ้ง ส่วนกลาง ระบบงานนี้ประกอบด้วย

- 1. ระบบจัดการกองทุนหมู่บ้าน หรือ VFM (Village Fund Management) ประกอบด้วย
  - ระบบข้อมูลพื้นฐานของกองทุนหมู่บ้านฯ,
  - ระบบข้อมูลคณะกรรมการและข้อมูลสมาชิกของกองทุนหมู่บ้านๆ,
  - ระบบจัดการข้อมูลเงินหุ้นที่ให้กับสมาชิกของกองทุนหมู่บ้านๆ,
  - ระบบจัดการข้อมูลเงินออมที่รับฝากจากสมาชิกของกองทุนหมู่บ้านๆ,
  - ระบบจัดการข้อมูลการถือครองหุ้นกองทุนหมู่บ้านๆ ของสมาชิก,
    - การบันทึกบัญชีสำหรับกองทุนหมู่บ้านฯ และโครงการตามแนวทางประชารัฐ
- 2. ระบบจัดการร้านค้าชุมชนตามแนวทางประชารัฐของกองทุนหมู่บ้านฯ (POS)
- 3. ระบบจัดการองค์ความรู้ (knowledge management หรือ KM)
- 4. ระบบรายงานอัจฉริยะ (business intelligence หรือ BI)

สำหรับเนื้อหาภาพรวมการใช้งานระบบ VFM ได้มีการจัดทำไว้แล้วในคู่มือการใช้งานฉบับที่ 1 และการจัดการ ข้อมูลพื้นฐานกองทุนหมู่บ้านๆ ข้อมูลสมาชิกและข้อมูลคณะกรรมการของกองทุนหมู่บ้านๆ ในคู่มือการใช้งาน ฉบับที่ 2 การจัดทำข้อมูลเงินสินเชื่อในคู่มือการใช้งานฉบับที่ 3 การจัดทำข้อมูลเงินฝากในคู่มือการใช้งานฉบับ ที่ 4 การจัดทำข้อมูลการถือครองหุ้นในคู่มือการใช้งานฉบับที่ 5 การจัดทำข้อมูลโครงการประชารัฐในคู่มือการ ใช้งานฉบับที่ 6 ส่วนคู่มือการใช้งานฉบับนี้เป็นการกล่าวถึงรายละเอียดการจัดทำข้อมูลการบันทึกบัญชี และ ระบบบัญชีแยกประเภทของกองทุนหมู่บ้านๆ (VFGL) เพื่อให้ผู้สนใจเข้าใจถึงการใช้ระบบงานในเบื้องต้นก่อน เริ่มใช้งาน

### คณะผู้จัดทำ

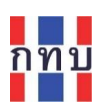

### การบันทึกรายการรับหรือรายการจ่ายเงินของกองทุนหมู่บ้านฯ

ในระบบงาน VFM รายการที่เกี่ยวข้องกับการบันทึกบัญชี เช่น การรับชำระค่าธรรมเนียมการสมัครสมาชิก การ โอนเงินสินเชื่อให้กับลูกหนี้สินเชื่อ การรับชำระสินเชื่อจากลูกหนี้สินเชื่อ การรับฝากหรือถอนเงินของสมาชิกฯ การซื้อหรือถอนหุ้นของสมาชิก ระบบงานจะนำรายการเหล่านี้ไปบันทึกบัญชีในระบบบัญชีแยกประเภท (VFGL) ให้อัติโนมัติ ส่วนรายรับหรือรายจ่ายอื่นนอกเหนือจากรายการที่ระบบงานนำไปบันทึกบัญชีในระบบ บัญชีแยกประเภท (VFGL) ให้อัติโนมัตินั้น เจ้าหน้าที่ของกองทุนหมู่บ้านๆ ที่รับผิดชอบในการจัดทำบัญชีจะต้อง นำมาบันทึกรายการเพิ่มเติมในระบบ VFM ก่อน เช่น การรับเงินทุนสนับสนุนเพิ่มจากรัฐบาล การนำเงินสดเข้า ฝากธนาคาร การเบิกเงินฝากธนาคารออกมาเป็นเงินสดเพื่อใช้จ่ายภายในกองทุนหมู่บ้านๆ การรับดอกเบี้ยเงิน ฝากธนาคารของกองทุนหมู่บ้านๆ การจ่ายค่าเดินทางเพื่อไปปฏิบัติหน้าที่ของเจ้าหน้าที่กองทุนหมู่บ้านๆ การ จ่ายค่าสาธารณูประโภคของกองทุนหมู่บ้านๆ จ่ายค่าอบรม และการจัดสรรกำไรสิ้นปี เป็นต้น โดยสามารถ บันทึกรายการเพิ่มเติมในระบบ VFMดังนี้

- ใช้ชื่อผู้ใช้และรหัสผ่านเพื่อเข้าใช้ระบบงาน VFM
- ระบบงานแสดง "หน้าหลัก" ในการเข้าใช้งาน
- ส่วนด้านล่างหน้าหลัก คลิกที่เมนู
   รายจ่ายแยกตามแต่ละชุดบัญชีที่เกี่ยวข้อง

หรือ รายรับ-จ่าย

เพื่อเข้าบันทึกรายรับหรือ

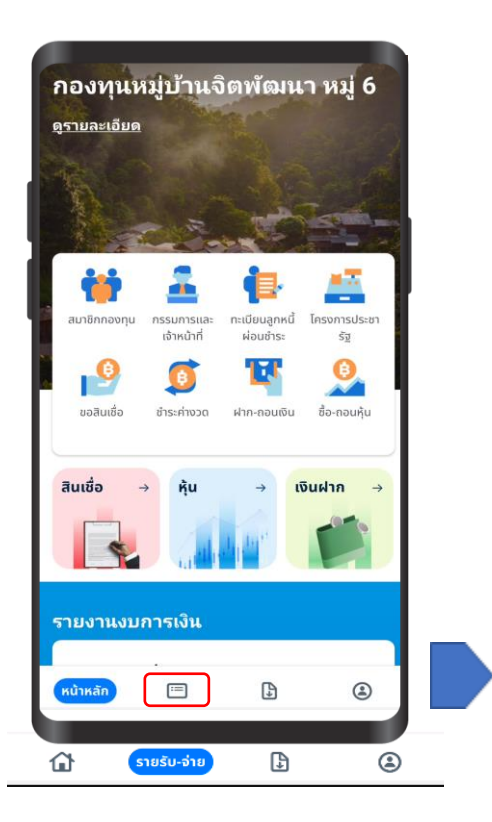

| <u>ดูรายละเอียด</u><br>ดู <u>รายละเอียด</u><br>ดู <u>รายละเอียด</u> |
|---------------------------------------------------------------------|
| <u>ดูรายละเอียด</u><br>ดู <u>รายละเอียด</u>                         |
| <u>ดูรายละเอียด</u>                                                 |
|                                                                     |
| <u>ดูรายละเอียด</u>                                                 |
| <u>ดูรายละเอียด</u>                                                 |
| <u>ดูรายละเอียด</u>                                                 |
|                                                                     |

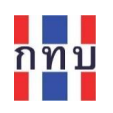

เลือกซุดบัญชีที่ต้องการบันทึกรายรับหรือรายจ่ายของ โดยคลิกที่ "<u>ดูรายละเอียด</u>" ของท้ายชื่อ บัญชีที่ x ที่ต้องการ หมายเหตุ: สำหรับ "ทุกชุดบัญชี" เป็นการเรียกดูหรือดาวน์โหลดรายงานทางการเงินรวมทุกชุดบัญชี ของกองทุนหมู่บ้านฯ ได้แก่ รายงานงบทดลอง, รายงานงบดุล, รายงานงบกำไร-ขาดทุน และ รายงาน รายรับรายจ่าย จะไม่มีการบันทึกรายรับ-รายจ่ายภายใต้ "ทุกชุดบัญชี" เนื่องจากจะต้องแยกบันทึก รายรับ-รายจ่ายตามของแต่ละชุดบัญชี

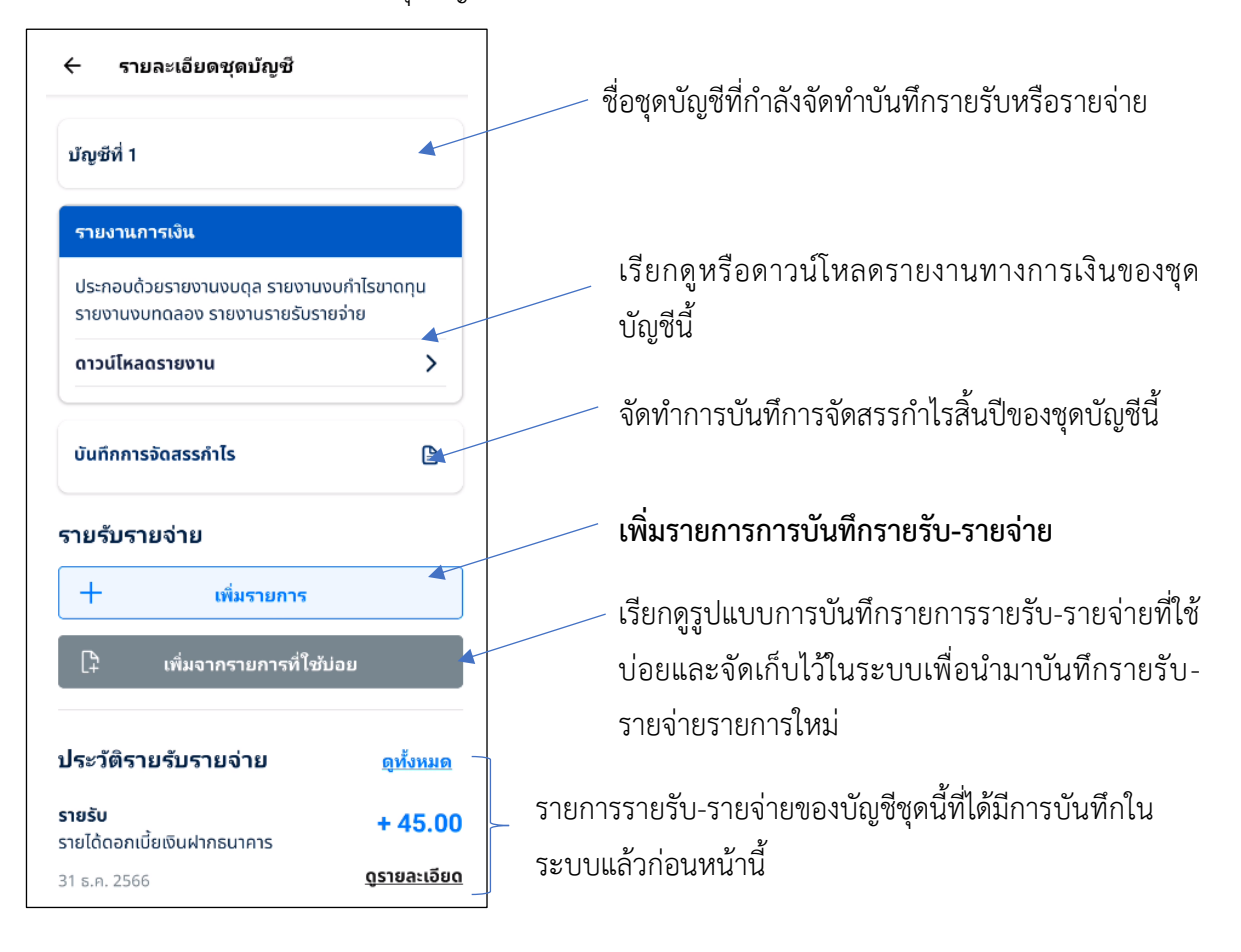

- คลิกที่ปุ่ม "+ เพิ่มรายการ" เพื่อเริ่มบันทึกรายการรายรับหรือรายจ่าย รายการใหม่
- หรือ คลิกที่ปุ่ม "+ เพิ่มจากรายการที่ใช้บ่อย" เพื่อเรียกรูปแบบการบันทึกรายการรายรับ-รายจ่าย ที่ใช้บ่อย (template) เพื่อนำมาใช้บันทึกรายรับหรือรายจ่ายรายการใหม่

### บันทึกรายการรายรับ-รายจ่าย

คลิกปุ่ม

เพิ่มรายการ

เพื่อบันทึกรายการรายรับหรือรายจ่ายรายการใหม่

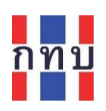

## เลือกแถบการบันทึกเป็นรายรับ หรือ รายการจ่าย

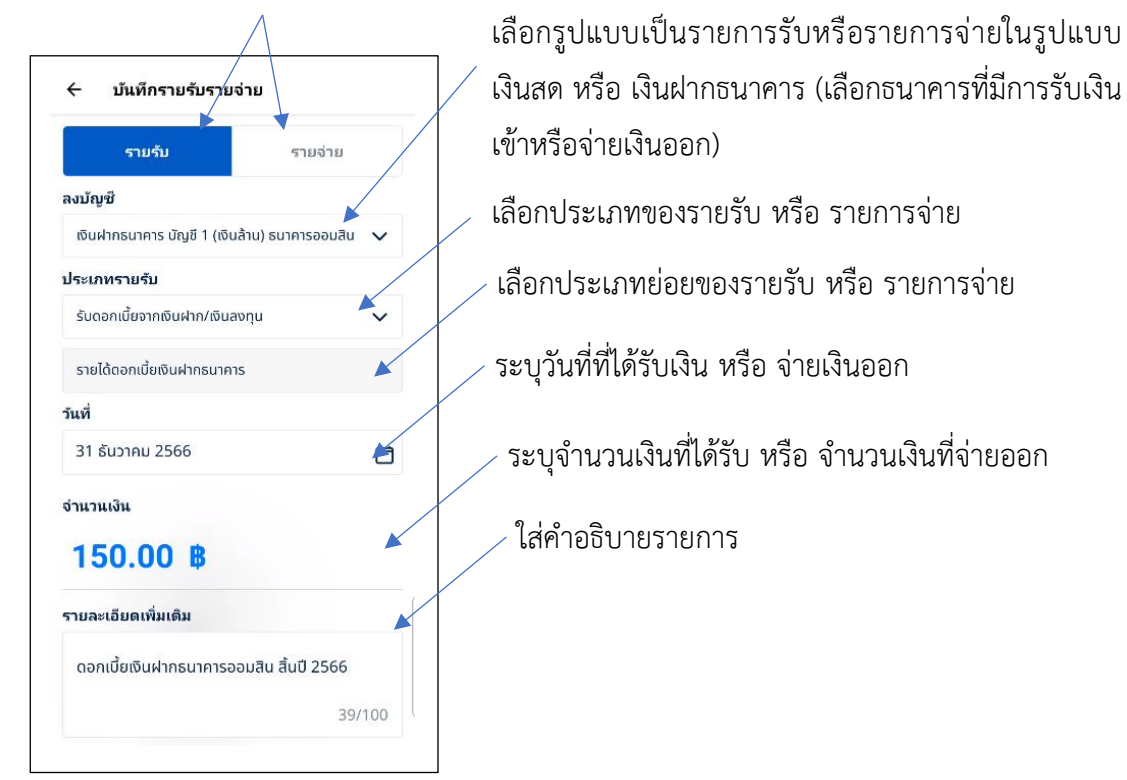

| ชื่อรายการ    | คำอธิบาย                                                                   |
|---------------|----------------------------------------------------------------------------|
| รายรับ        | เลือกแถบรายรับ กรณีที่ต้องการบันทึกรายการที่เป็นการรับเงิน                 |
| รายจ่าย       | เลือกแถบรายจ่าย กรณีที่ต้องการบันทึกรายการที่เป็นการจ่ายเงิน               |
| ลงบัญชี       | เลือกรูปแบบการรรับหรือการจ่ายเงินเป็นรูปแบบไหน จาก                         |
|               | • เงินสด                                                                   |
|               | หรือ                                                                       |
|               | <ul> <li>เงินฝากธนาคารโดยเลือกจากบัญชีธนาคารที่ทำการรับเข้าหรือ</li> </ul> |
|               | จ่ายเงินออก                                                                |
| ประเภทรายรับ  | เลือก รายการรับเงิน หรือ รายการจ่ายเงิน จากตัวเลือกที่กำหนดให้ เพื่อให้    |
| ประเภทรายจ่าย | ระบบใช้นำไปบันทึกบัญชีในระบบบัญชีแยกประเภททั่วไป                           |
|               |                                                                            |
| วันที่        | เลือกระบุวันที่ที่รับหรือจ่ายเงิน                                          |
| <br>จำนวนเงิน | ระบจำนวนเงินที่ได้รับหรือจ่ายออก (จำนวนเงินเป็นเงินบาท ทศนิยม 2            |
|               | ์ ตำแหน่ง)                                                                 |
| รายละเอียด    | ใส่รายละเอียดหรือคำอธิบายของรายการรับหรือจ่ายเงินนี้เพิ่มเติมแล้วให้       |
|               | สอดคล้องกับรายการที่เลือกในช่อง "ประเภทรายรับ" หรือ "ประเภท                |
|               | รายจ่าย" ด้านบน เช่น ถ้าเลือก "ประเภทรายรับ" เป็น "รับดอกเบี้ยจากเงิน      |

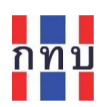

|                            | ฝาก/เงินลงทุน" ใส่คำอธิบายว่า "ดอกเบี้ยเงินฝากจากธนาคารออมสิน สิ้น       |
|----------------------------|--------------------------------------------------------------------------|
|                            | ปี 2565"                                                                 |
| รับเงินจาก                 | เลือกบุคคลที่จ่ายเงินหรือรับเงินจากกองทุนหมู่บ้านฯ โดยระบุว่าเป็น        |
| จ่ายเงินให้                | • บุคคล(ธรรมดา)                                                          |
|                            | กรณีเลือกเป็น บุคคล ให้ระบุว่าเป็นผู้รับเงินหรือผู้ที่จ่ายเงินให้กับ     |
|                            | กองทุนหมู่บ้านฯ บุคคลนั้นเป็นสมาชิกหรือไม่เป็นสมาชิกของ                  |
|                            | กองทุนหมู่บ้านๆ กรณีที่เป็นสมาชิก ให้ค้นหาจากรายชื่อสมาชิก               |
|                            | กรณีที่ไม่ได้เป็นสมาชิกให้ระบุชื่อ-นามสกุลบุคคลนั้นในช่อง " <b>ชื่อ-</b> |
|                            | นามสกุล"                                                                 |
|                            | หรือ                                                                     |
|                            | อื่นๆ หมายถึง นิติบุคคล ห้างร้าน ฯลฯ ให้ระบุชื่อนิติบุคคล หรือ           |
|                            | ห้างร้านนั้นในช่อง " <b>กรุณาระบุ</b> "                                  |
| บันทึกเป็นรายการที่ใช้บ่อย | จัดเก็บไว้เป็นรูปแบบการบันทึกรายการรายรับหรือรายจ่ายที่ใช้บ่อยเพื่อ      |
|                            | เรียกนำมาบันทึกรายรับหรือรายจ่ายรายการใหม่ในครั้งต่อไป                   |
| บันทึกและเพิ่มรายการ       | จัดเก็บข้อมูลรายการรับหรือรายจ่ายเข้าในระบบงานและเริ่มทำรายการใหม่       |
| ต่อไป                      |                                                                          |

หลังจากใส่ข้อมูลครบถ้วนถูกต้องแล้ว กด ปุ่ม "บันทึก" เพื่อจัดเก็บข้อมูลรายการรับหรือรายจ่ายเงินนี้เข้าใน

ระบบงาน

บันทึก

## จัดเก็บรูปแบบการบันทึกรายการรายรับ-รายจ่ายที่ใช้บ่อย (Template)

คลิกปุ่ม 🕃 เพิ่มจากรายการที่ใช้บ่อย (template)

- ระบบจะแสดงรูปแบบการบันทึกรายการรายรับ-รายจ่ายที่ใช้บ่อยที่มีการจัดเก็บไว้ในระบบ แล้วก่อนหน้านี้
- ให้เลือกรูปแบบการบันทึกรายการรายรับ-รายจ่ายที่ต้องการเพื่อแก้ไขข้อมูลวันที่หรือตัวเลข ผู้รับหรือผู้จ่ายเงิน และข้อมูลอื่นๆที่เกี่ยวข้องให้ถูกต้องแล้วกดบันทึกรายการนั้น

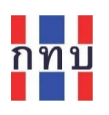

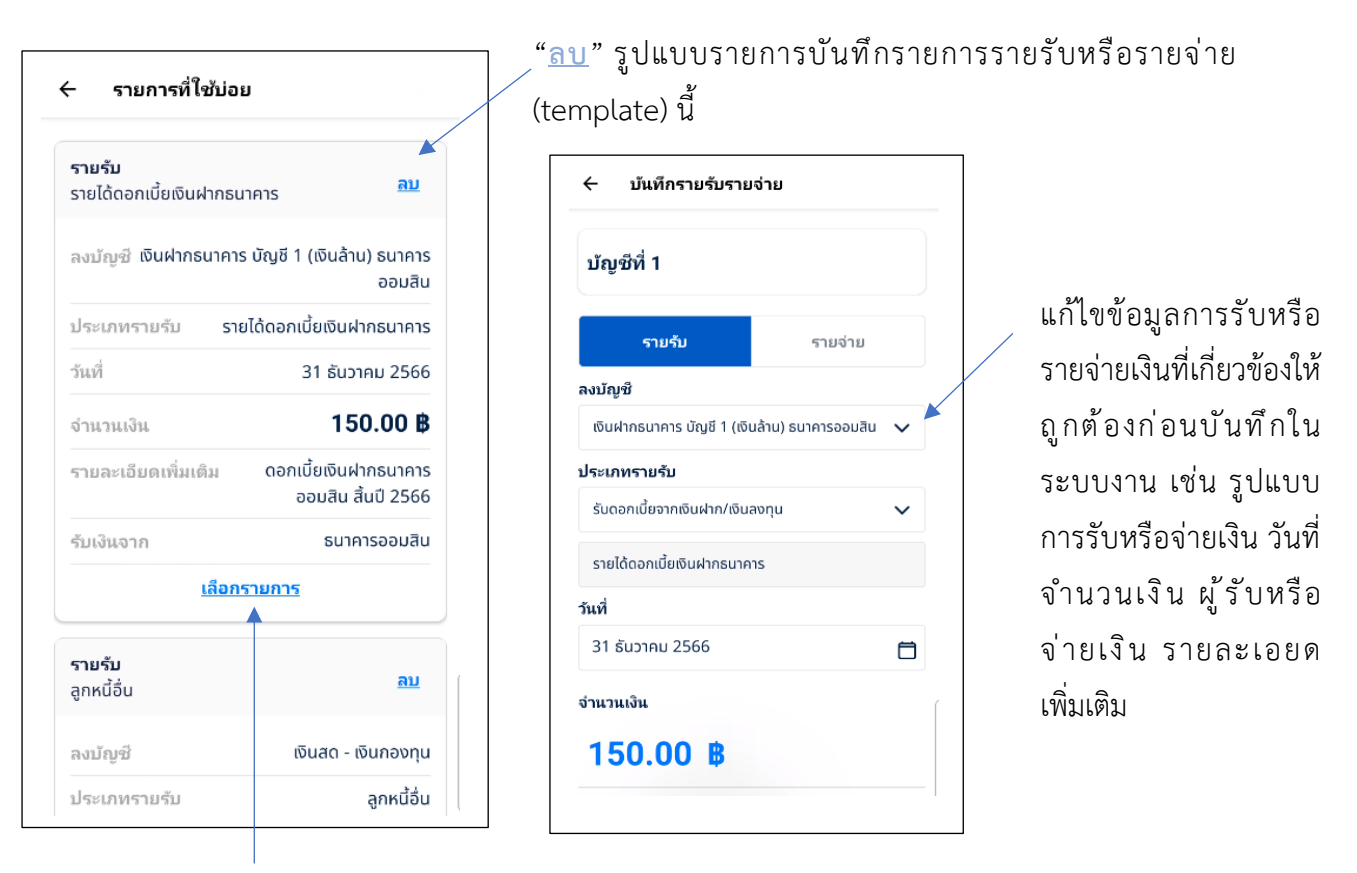

เลือกรูปแบบรายการบันทึกรายการรายรับหรือรายจ่ายนี้เพื่อนำมาแก้ไขข้อมูลวันที่หรือตัวเลขที่ เกี่ยวข้องก่อนบันทึกเป็นรายการรับหรือจ่ายเงินในระบบงาน

หลังจากที่บันทึกรายการรับหรือรายจ่ายเงินแล้ว วรายการนั้นจะไปแสดงไว้ในส่วนด้านล่างของหน้าจอโดยเรียง จากวันที่ที่ทำรายการล่าสุดมาก่อน

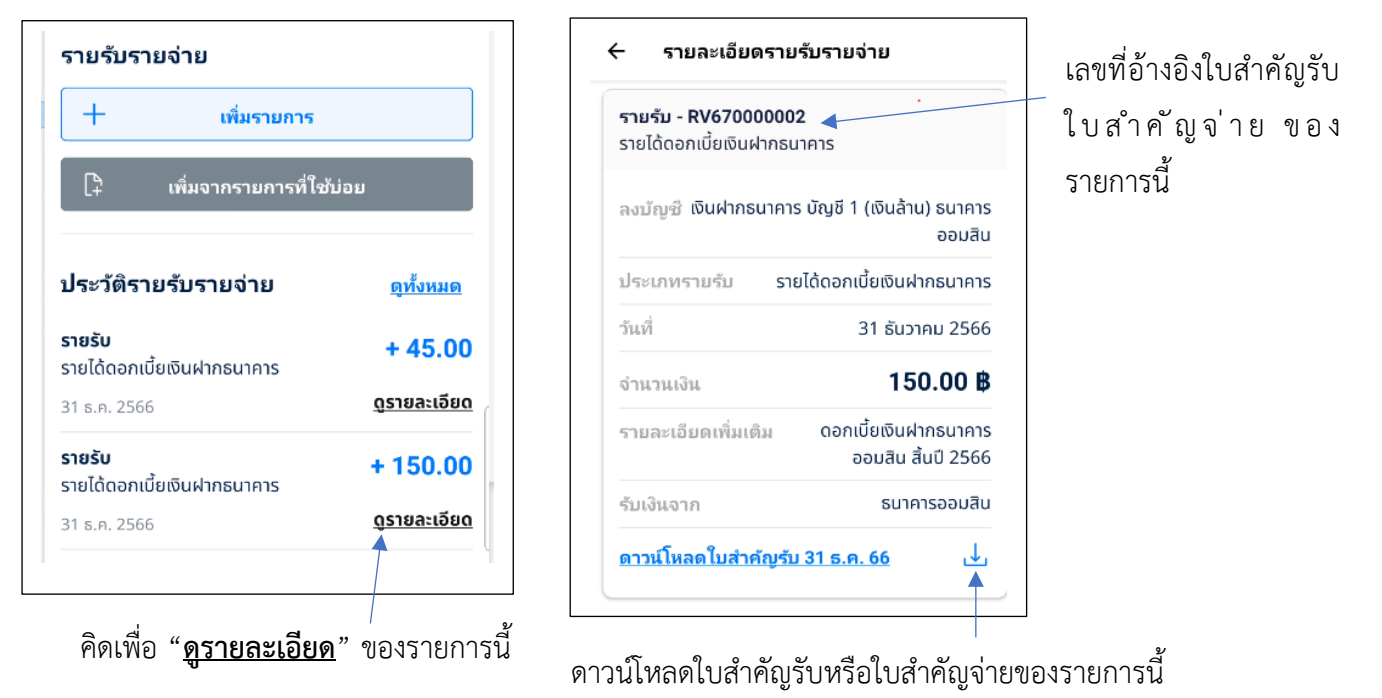

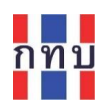

- คลิกที่ปุ่ม "ดูทั้งหมด" เพื่อไปยังหน้าคัดกรองรายการรับและรายการจ่ายที่บันทึกไว้แล้วเพื่อให้ระบุ การค้นหาตามช่วงวันที่ที่ต้องการ
- คลิกที่ "ดูรายละเอียด" เพื่อดูรายละเอียดของรายการรายรับหรือรายจ่ายนี้
- คลิกที่ <u>ป</u> เพื่อดาวน์โหลดใบสำคัญรับ ใบสำคัญจ่ายของรายการนี้เพื่อส่งให้ผู้ที่เกี่ยวข้องหรือ จัดพิมพ์เก็บไว้เป็นหลักฐาน

ตัวอย่างใบสำคัญรับที่ได้จากระบบงาน

| วันที่        | 31 ชันวาคม 2566             |                                               |                     | ต้นฉบับ   |
|---------------|-----------------------------|-----------------------------------------------|---------------------|-----------|
| ได้รับเงินจาก | น.ส. สดใส นภาศรี            |                                               |                     | หน้า 1    |
| เลขที่รายการ  | คำอธิบายรายการ              | ชื่อบัญชี                                     | รายละเอียดเพิ่มเติม | จำนวนเงิเ |
| RV670000001   | รายได้ดอกเบี้ยเงินฝากธนาคาร | เงินฝากธนาคาร บัญชี 1 (เงินล้าน) ธนาคารออมสิน | รายได้พิเศษ ปี 2566 | 45.0      |
|               |                             |                                               |                     |           |
|               |                             |                                               |                     |           |

ระบบจะจัดทำรายการบันทึกรายรับหรือรายจ่ายเพื่อนำไปบันทึกบัญชีในระบบบัญชีแยกประเภททั่วไป (VFGL) ตามตัวอย่างรายการบันทึกบัญชีที่แสดงด้านล่าง

| เขทีเอกส                               | กร                                                                              | เอกสารวันที่                             |                                                  | หมายเลขดำเนินการ |   | งวด                               | បើលូវើ                                               |                              |                      |
|----------------------------------------|---------------------------------------------------------------------------------|------------------------------------------|--------------------------------------------------|------------------|---|-----------------------------------|------------------------------------------------------|------------------------------|----------------------|
| 10-2024                                | 0109113506836997                                                                | 31/12/2566                               | Ċ                                                | RV67000002       |   | 12                                | 2                                                    |                              |                      |
| ប័ល្បបី                                |                                                                                 |                                          | ชุดบัญชื                                         |                  |   | สมุดรายวัน                        |                                                      |                              |                      |
| 2566                                   |                                                                                 |                                          | 1~บัญชีชุดที่ 1 (บัญชีเงินล้าน                   | 1)               | ~ | 2~สมุดเงินสดรับ                   |                                                      |                              | `                    |
| าอธิบาย                                |                                                                                 |                                          |                                                  |                  |   | ประเภทรายการ                      |                                                      |                              |                      |
| สร้างรายเ                              | การรายรับ - รายจ่าย #RV67000000                                                 | 2                                        |                                                  |                  |   | 🔿 ทั่วไป 🔵 ปี                     | ดบัญชี                                               |                              |                      |
| <b>าเข้าร</b><br>เเข้าข้อมู            | ายการบัญชี 🗘 มาเ<br>เลรายการบัญชีจาก Excel.                                     |                                          |                                                  |                  |   |                                   | เลือก<br>เลือกรปแบบ                                  | เการบันทึก                   | บัณชี.               |
| <b>่าเข้าร</b> ั<br>าเข้าข้อมู<br>ย้าย | ายการบัญชี 🗘 มฑI<br>เลรายการบัญชีจาก Excel.<br>รหัสบัญชี                        | ชื่อบัญชี                                |                                                  |                  | L | เดบิด                             | เลือก<br>เลือกรูปแบบ<br>เครดิต                       | งการบันทึก<br><b>ลบ</b>      | บัญชี.<br>เพิ่ม      |
| ำเข้าร<br>าเข้าข้อมู<br>ย้าย<br>≡      | <b>ายการบัญชี 🗘 ภml</b><br>เลรายการบัญชีจาก Excel.<br><b>รหัสนัญชี</b><br>12110 | ชื่อบัญชี<br>เงินฝากธนาด                 | าร บัญชี 1 (เงินล้าน) ธนาคารออ                   | ามสิน            | L | <b>ເດນັດ</b><br>150.00            | เลือก<br>เลือกรูปแบบ<br><b>เครดิต</b><br>0           | มการบันทึก<br><b>ดบ</b><br>X | บัญชี.<br>เพิ่ม<br>+ |
| ำเข้าร<br>าเข้าข้อมู<br>ย้าย<br>≡      | ายการบัญชี 🔔 มาป<br>เลรายการบัญชีจาก Excel.<br>รหัสมัญชี<br>12110<br>45010      | ชื่อบัญชี<br>เงินฝากธนาด<br>รายได้ดอกเป็ | าร บัญชี 1 (เงินล้าน) ธนาคารอส<br>ยเงินฝากธนาคาร | ามสิน            | L | <mark>เดบิด</mark><br>150.00<br>0 | เลือก<br>เลือกรูปแบบ<br><b>เครดิด</b><br>0<br>150.00 | iการบันทึก<br>ดบ<br>×        | บัญชี.<br>เพิ่ม<br>+ |

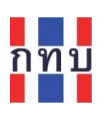

## การบันทึกรายการจัดสรรกำไรของกองทุนหมู่บ้านๆ

การจัดสรรกำไรของกองทุนหมู่บ้านๆ จะต้องมีการจัดประชุมและมีมติในที่ประชุมใหญ่สามัญประจำปีจาก คณะกรรมการกองทุนหมู่บ้านๆ อนุมัติให้มีจะจัดสรรกำไรเป็นจำนวนเงินเท่าไหร่และจัดสรรไปยังเรื่องใดเป็น ร้อยละเท่าไหร่ของจำนวนเงินที่จัดสรรนั้น เช่น จัดสรรเป็นเงินสมทบกองทุน ร้อยละ 10 จัดสรรเป็นเงิน ประกันความเสี่ยง ร้อยละ 25 จัดสรรเป็นเงินเฉลี่ยคืน ร้อยละ 15 จัดสรรเป็นทุนสาธารณประโยชน์ ร้อยละ 10 โดยคำนวนดังกล่าวจะต้องทำหลังจากมีการจัดรายงานงบการเงินประจำปีเรียบร้อยแล้ว ได้แก่ งบทดลอง งบแสดงฐานะการเงิน (งบดุล) และงบกำไร-ขาดทุนที่จะทำให้คณะกรรมการหมู่บ้านๆ ทราบถึงฐานะการเงิน ของกองทุนหมู่บ้านๆ ที่ผ่านมาและผลการดำเนินงานของงวดการเงินที่แล้ว หลังจากที่ได้ตรวจสอบรายงานงบ การเงินประจำปีของกองทุนหมู่บ้านๆ เรียบร้อยแล้ว คณะกรรมการกองทุนหมู่บ้านๆ หรือผู้จัดทำบัญชีจะนำ จำนวนเงินกำไรที่ได้มาตรวจสอบความถูกต้องมาบันทึกรายกำไร-ขาดทุนไปยังบัญชีกำไร (ขาดทุน) สะสม (ดู คำอธิบายในบท **การนำกำไร-ขาดทุนสิ้นงวดปีบัญชีบันทึกเข้าบัญชีกำไรสะสม** ในหน้า 32 ประกอบ) และ บันทึกการจัดสรรกำไรตามที่มีมติในที่ประชุมใหญ่สามัญประจำปี ดังนี้

### การเรียกดูรายงานงบกำไร-ขาดทุน

- ใน "หน้าหลัก" ด้านล่างของหน้าจอในส่วนของ "รายงานการเงิน"
- เลือกชุดบัญชีที่ต้องการทราบผลการดำเนินงาน
- คลิกที่ "ดูรายละเอียด" ที่ "รายงานงบกำไร-ขาดทุน" เพื่อดูรายงาน

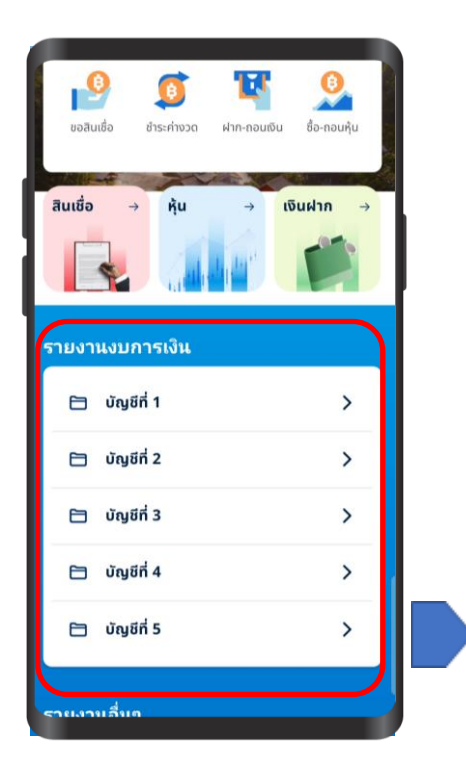

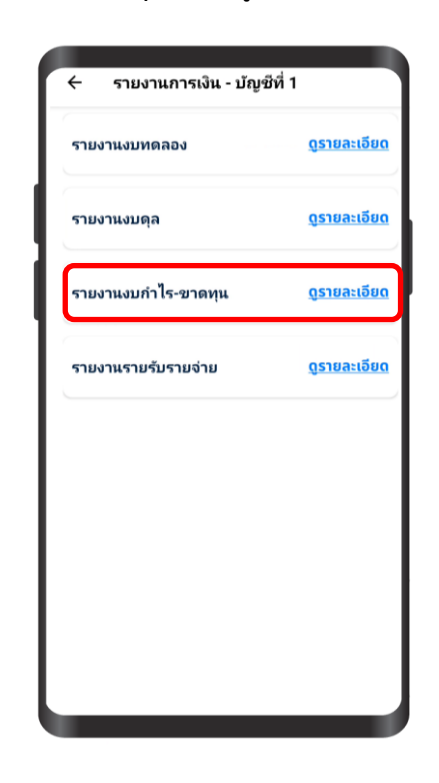

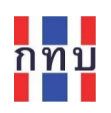

- ระบุช่วงเวลาหรือวันที่ของงวดปีบัญชีที่ต้องการดูรายงานงบกำไร-ขาดทุน เช่น "จากวันที่" <u>1 ม.ค. 2565</u> "ถึงวันที่" <u>31 ธ.ค. 2565</u>
- คลิกที่ปุ่ม "ดาวน์โหลดเอกสารายงาน" เพื่อให้ ระบบจะจัดทำรายงานงบกำไร-ขาดทุน และดาวน์ โหลดไฟล์เอกสารประเภท pdf

| าากวันที่  |   | ถึงวันที่  |   |
|------------|---|------------|---|
| 01 ม.ค. 65 | Ö | 31 ธ.ค. 65 | Ö |

ตัวอย่างรายงานงบกำไร-ขาดทุน ตามช่วงเวลาที่ระบุไว้

| บัญชีชุดที่ 1 (บัญชีเงินล้าน)<br>ชื่อกองทุนหมู่บ้าน/ชุมชน: กองทุนหมุ<br>ที่อยู่กองทุนหมู่บ้าน/ชุมชน: 99 ชอยะ<br>งบกำไรขาดทุน<br>สำหรับปี สิ้นสุด ณ วันที่ 31 เดือน ธัน<br>สำหรับกิจกรรมกองทุน | มู่บ้านจิตพัฒนา หมู่ 6 รหัสกองทุน:<br>อรุณอัมรินทร์ 6 หมู่ 6 ถนนอรุณอัมรินทร์ แขวงวัดกัลยาณ์ เขตธ<br>มวาคม พ.ศ. 2565                         | 999999999<br>นบุรี กรุงเทพมหานคร 10600        |
|----------------------------------------------------------------------------------------------------|----------------------------------------------------------------------------------------------------|-----------------------------------------------|
|                                                                                                    |                                                                                                    | หน่วย:บาท                                     |
| <u>รายได้:</u>                                                                                                    |                                                                                                    |                                               |
| รายได้ดอกเบี้ยจากการให้กู้ยืม                                                                                                    |                                                                                                    | 1,527.00                                      |
| รายได้จากค่าปรับเงินให้กู้ยื่ม                                                                                                    |                                                                                                    | 5.00                                          |
| รายได้ค่าธรรมเนียม                                                                                                    |                                                                                                    | 55.00                                         |
|                                                                                                    | รวมรายได้                                                                                                    | 1,587.00                                      |
| ค่าใช้จ่าย:                                                                                                    |                                                                                                    |                                               |
|                                                                                                    | รวมคำใช้จ่าย                                                                                                    | 0.00                                          |
|                                                                                                    |                                                                                                    |                                               |
|                                                                                                    | กำไร (ขาดทุน) สุทธิ                                                                                                    | <u>1,587.00</u>                               |
| ขอรับรองว่าได้ตรวจสอบบัญซึงบดุล/<br>หมู่ 6 99 ซอยอรุณอัมรินทร์ 6 หมู่ 6<br>งบกำไรขาดทุนที่ถูกต้อง จึงลงลายมือ                                                                                 | /งบกำไรขาดทุนประจำปี พ.ศ.2565 ของกองทุนหมู่บ้าน/ชุมชน: ก<br>6 ถนนอรุณอัมรินทร์ แขวงวัดกัลยาณ์ เขตธนบุรี กรุงเทพมหานคร<br>เชื่อไว้เป็นหลักฐาน | าองทุนหมู่บ้านจิตพัฒนา<br>10600 ว่าเป็นงบคุล/ |
|                                                                                                    | (ลงชื่อ)                                                                                                    |                                               |
|                                                                                                    | ,                                                                                                    |                                               |
|                                                                                                    |                                                                                                    |                                               |
|                                                                                                    | วันที่///                                                                                                    |                                               |
| 🗌 ผู้ตรวจสอบภายใน                                                                                                    | 🗌 ผู้ตรวจสอบบัญชีรับอนุญาต 🗌 เจ้าหน้                                                                                                    | าที่หน่วยงานรัฐ                               |
| ผู้สอบบัญชีอื่นๆ                                                                                                    | 🗌 กรรมการกองทุนหมู่บ้าน 📃 อื่นๆ                                                                                                    |                                               |
| - • • •                                                                                                    |                                                                                                    |                                               |
|                                                                                                    |                                                                                                    |                                               |
|                                                                                                    |                                                                                                    |                                               |
|                                                                                                    |                                                                                                    |                                               |

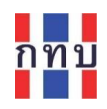

### การจัดสรรกำไร

ใน "หน้าหลัก" ด้านล่างของหน้าจอ คลิกที่เมนู

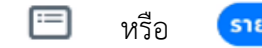

- รายรับ-จ่าย
- เลือกชุดบัญชีที่ต้องการจัดสรรกำไร โดยคลิกที่ "ดูรายละเอียด" ท้ายชื่อของชุดบัญชีนั้น
- เลือกคลิกที่ปุ่ม "บันทึกการจัดสรรกำไร"

| <b>ชุดบัญชี</b> |                     | 🔶 รายละเอียดชุดบัญชี                                                          |
|-----------------|---------------------|-------------------------------------------------------------------------------|
| ทุกชุดบัญชี     | <u>ดูรายละเอียด</u> | มัญชีที่ 1                                                                    |
|                 |                     | รายงานการเงิน                                                                 |
| มัญชีที่ 1      | <u>ดูรายละเอียด</u> | ประกอบด้วยรายงานงบดุล รายงานงบกำไรขาดทุน<br>รายงานงบทดลอง รายงานรายรับรายจ่าย |
| มัญชีที่ 2      | <u>ดูรายละเอียด</u> | ดาวน์ไหลดรายงาน >                                                             |
| บัญชีที่ 3      | <u>ดูรายละเอียด</u> | บันทึกการจัดสรรกำไร 🗎                                                         |
| มัญชีที่ 4      | <u>ดูรายละเอียด</u> | รายรบรายจาย<br>+ เพิ่มรายการ                                                  |
| ม้ญชีที่ 5      | <u>ดูรายละเอียด</u> | [ - เพิ่มจากรายการที่ใช้บ่อย                                                  |

เลือกคลิกที่ปุ่ม "+ สร้างบันทึกการจัดสรรกำไร" เพื่อบันทึกรายการจัดสรรกำไร

| 🕂 สร้างบันทึกการจัดสรร                                                                                                    | กำไร                                                         |                                                                  |
|----------------------------------------------------------------------------------------------------|--------------------------------------------------------------|------------------------------------------------------------------|
| ายการจัดสรรกำไร<br>จัดสรรกำไร<br>ประจำปี 2564                                                                                                    |                                                              | แก้ไขรายการจัดสรรกำไรนี้                                         |
| งมรงจะระงา<br>ทุนสำรองตามกฎหมาย<br>เงินสมทบกองทุน<br>เฉลี่ยคืนสมาชิก<br>เงินปืนผลสมาชิก<br>คำตอบแหนกรรมการ<br>ทุนสาธารณะประโยชน์<br>ประกันความเสี่ยง | 250.00<br>25.00<br>25.00<br>25.00<br>25.00<br>25.00<br>25.00 | รายการจัดสรรกำไรของบัญชีชุดนี้ที่ได้มีการบันทึกใน<br>ระบบไว้แล้ว |
| กองทุนสวัสดิการ<br>เงินสมทบเพื่อการศึกษา                                                                                                    | 25.00<br>25.00                                               |                                                                  |
| ค่าใช้จ่ายในการดำเนินการ                                                                                                    | 25.00                                                        |                                                                  |
| เงินฌาปนกิจ                                                                                                    | 25.00                                                        |                                                                  |

กลับ

| ประจำปี               | - เลือกเพื่อระบบไข้เกตีที่ต้องการขับทึกรายการอัดสรรกำไร                                                             |
|-----------------------|----------------------------------------------------------------------------------------------------|
| 2565 🗸                | *<br>ขายแหนดจะ ต่ำ ด ดนิ๊ ด เป็น แลง แลง เอา แลง เขา แลง เป็น เลง เป็น เลง เป็น เลง เป็น เลง เป็น เลง เป็น เลง เป็น |
| งบจัดสรร              | ใส่จำนวนเงินรวม (บาท) ที่ใช้จัดสรรกำไรทั้งหมด                                                                       |
| 1587 B                | <ul><li>ตามมติที่ประชุมสามัญประจำปี</li></ul>                                                                       |
| ทุนสำรองตามกฎหมาย (%) |                                                                                                    |
| 25.00 %               |                                                                                                    |
| 396.75                | ใส่จำนวนร้อยละที่ใช้จัดสรรกำไรในแต่หัวข้อในการ                                                                      |
| เงินสมทบกองทุน (%)    | จัดสรรกำไรตามที่มติที่ประชุมสามัญประจำปี (ทศนิยม                                                                    |
| 10.00 %               | 2 ตำแหน่ง) <b>ให้มีผลรวมเท่ากับ 100.00%</b>                                                                         |
| 158.70                | กรณีที่ผลรวมไม่เท่ากับ 100% หลังจากกดบันทึกจะไม่                                                                    |
| เฉลี่ยคืนสมาชิก (%)   | สามารถบันทึกรายการได้ ระบบจะมีข้อความเตือนตาม                                                                       |
| 15.00 %               | ตัวย่างเพื่อให้ตรวจสอบ                                                                                              |
| 238.05                |                                                                                                    |
|                       | 0                                                                                                    |
|                       | <b>ไม่สามารถบันทึกรายการได้</b><br>เนื่องจากจัดสรรกำไรไม่ครบ 100%                                                   |

หลังจากใส่ข้อมูลครบถ้วนถูกต้องแล้ว กด ปุ่ม "บันทึก" ด้านล่างหน้าจอ เพื่อจัดเก็บข้อมูล

มแหก เข้าระบบงานและระบบจะจัดทำรายการบัญชีของการ รายการจัดสรรกำไรนี้ในระบบบัญชีแยกประเภททั่วไป (VFGL)

| 1 63 10 56 111 130 1433  | nita   |  |  |
|--------------------------|--------|--|--|
| เบการจัดสรรกำไร          |        |  |  |
| จัดสรรกำไร               | R      |  |  |
| ประจาป 2565              | _      |  |  |
| ทุนสำรองตามกฎหมาย        | 396.75 |  |  |
| เงินสมทบกองทุน           | 158.70 |  |  |
| เฉลี่ยคืนสมาชิก          | 238.05 |  |  |
| เงินปันผลสมาชิก          | 0.00   |  |  |
| ค่าตอบแทนกรรมการ         | 158.70 |  |  |
| ทุนสาธารณะประโยชน์       | 158.70 |  |  |
| ประกันความเสี่ยง         | 317.40 |  |  |
| กองทุนสวัสดีการ          | 158.70 |  |  |
| เงินสมทบเพื่อการศึกษา    | 0.00   |  |  |
| ค่าใช้จ่ายในการดำเนินการ | 0.00   |  |  |
| เงินณาปนกิจ              | 0.00   |  |  |

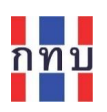

ตัวอย่างรายการบันทึกบัญชีการจัดสรรกำไรที่ระบบงานบันทึกในระบบบัญชีแยกประเภท (VFGL) ให้อัติโนมัติ โดยนำยอดรวมของกำไรที่ได้จัดสรรไป<u>บันทึกหักออกจากบัญชีกำไร (ขาดทุน) สะสม (</u>ดูคำอธิบายในบท การนำกำไร-ขาดทุนสิ้นงวดปีบัญชีบันทึกเข้าบัญชีกำไรสะสม ในหน้า **32** ประกอบ**)** 

| เลขที่เอกสาร<br>JO-2024011 | 1143803371863                      | เอกสารวับที่<br>11/1/2567 |                                | พมายเลขตำเนินการ<br>PA99999992565 |        |                     | งวดบัญชี<br>1 |          |            |                 |
|----------------------------|------------------------------------|---------------------------|--------------------------------|-----------------------------------|--------|---------------------|---------------|----------|------------|-----------------|
| ປີນັ້ນຮ                    |                                    |                           | ชุดบัญชี                       |                                   |        | สบุตราชวัน          |               |          |            |                 |
| 2567                       |                                    |                           | 1ນັญชีชุดที่ 1 (ນັญชีเงินต่าน) |                                   | $\sim$ | 1-ສະເອາະນາການໃນ     |               |          |            |                 |
| ต่าอธิบาย                  |                                    |                           |                                |                                   |        | ประเภทรายการ        |               |          |            |                 |
| จัดสรรกำไรก                | องทุนหมู่บ้านจิตพัฒนา หมู่ 6(2565) |                           |                                |                                   |        | ชิพบัตยี 🔿 ประกับ 🔾 |               |          |            |                 |
|                            |                                    |                           |                                |                                   |        |                     |               |          |            |                 |
| น่าเข้ารายค                | าารบัญชี 🕹 มาเ                     |                           |                                |                                   |        |                     |               |          | เลือก      |                 |
| น่าเข้าข้อมูลราย           | มการมัญปัจาก Excel.                |                           |                                |                                   |        |                     |               |          | ເລືອກຽປແນະ | ທາຣນັນທົກນັญชີ. |
| ย้าน                       | รพัสบัญชี                          | ชื่อมัญชี                 |                                |                                   |        | ເດນັດ               | ទេះព័         | ต        | สม         | เพิ่ม           |
| =                          | 33010                              | กำไร (ขาดทุน) สะสม        |                                |                                   |        |                     | 1,587.00      | 0        | ×          | Ð               |
| =                          | 34100                              | งรมสำรองตามกฎหมาย         |                                |                                   |        |                     | 0             | 396.75   | ×          | •               |
| =                          | 34200                              | เงินสมทบกองทุน            |                                |                                   |        |                     | 0             | 158.70   | ×          | •               |
| =                          | 34300                              | เงินเฉลี่ยดีน             |                                |                                   |        |                     | 0             | 238.05   | ×          | Ŧ               |
| =                          | 34500                              | ศำตอบแทนคณะกรรมการ        |                                |                                   |        |                     | 0             | 158.70   | ×          | ŧ               |
| =                          | 34510                              | ทุนสาธารณะประโยชน์        |                                |                                   |        |                     | 0             | 158.70   | ×          | •               |
| =                          | 34520                              | เงินประกันความเสี่ยง      |                                |                                   |        |                     | 0             | 317.40   | ×          | •               |
| =                          | 34530                              | เงินสวัสดีการกองทุน       |                                |                                   |        |                     | 0             | 158.70   | ×          | •               |
|                            |                                    |                           |                                |                                   | รวม    |                     | 1,587.00      | 1,587.00 |            |                 |
|                            |                                    |                           |                                |                                   |        |                     |               |          |            |                 |

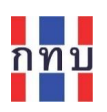

## บัญชีแยกประเภททั่วไปของกองทุนหมู่บ้านฯ (VFGL)

การบันทึกบัญชีของกองทุนหมู่บ้านฯ ใช้หลัก "เกณฑ์เงินสด" หมายถึงบันทึกรายรับและรายจ่ายโดยถือตามที่ ได้รับหรือจ่ายออกไปเป็นเงินสดหรือเงินฝากธนาคารในวันที่ที่เกิดรายการ

## รอบบัญชีหรืองวดบัญชี

รอบปีบัญชีของกองทุนหมู่บ้านๆ จะเป็นไปตามปีปฏิทิน เริ่มตั้งแต่วันที่ 1 มกราคม จนถึงวันที่ 31 ธันวาคม ของทุกปี ระบบ VFGL จะบันทึกงวดบัญชีตามวันที่ที่เกิดรายการรับ-จ่าย โดยกำหนดงวดบัญชีไว้ดังนี้

| วันที่เกิดรายการ        | งวดที่ใช้บันทึกบัญชี |
|-------------------------|----------------------|
| 1-31 มกราคม             | 1                    |
| 1-28 หรือ 29 กุมภาพันธ์ | 2                    |
| 1-31 มีนาคม             | 3                    |
| 1-30 เมษายน             | 4                    |
| 1-31 พฤษภาคม            | 5                    |
| 1-30 มิถุนายน           | 6                    |
| 1-31 กรกฎาคม            | 7                    |
| 1-31 สิงหาคม            | 8                    |
| 1-30 กันยายน            | 9                    |
| 1-31 ตุลาคม             | 10                   |
| 1-30 พฤศจิกายน          | 11                   |
| 1-31 ธันวาคม            | 12                   |

## โครงสร้างรหัสบัญชีและผังบัญชี

การบันทึกบัญชีของกองทุนหมู่บ้านฯ ในระบบระบบบัญชีแยกประเภททั่วไปของกองทุนหมู่บ้านฯ (VFGL) จะ ใช้รหัสบัญชีเพื่อบันทึกบัญชีที่เหมือนกันทุกกองทุนหมู่บ้านฯ เพื่อให้มีโครงสร้างที่เป็นมาตรฐานเดียวกัน โดย รหัสบัญชีประกอบด้วยตัวเลข 5 หลักดังนี้

| หลักที่ 1               | หลักที                 | 12                     | หล้                     | ์กที่ 3                                           | หลักที่ 4                                                                          | หลักที่ 5                                                                                                    |                                                                                                    |
|-------------------------|------------------------|------------------------|-------------------------|---------------------------------------------------|------------------------------------------------------------------------------------|----------------------------------------------------------------------------------------------------|----------------------------------------------------------------------------------------------------|
| •<br>หมวดบัญชี <i>่</i> | หมวดบัญ<br>หลัก เช่น ( | ขีรอง ขอ<br>1) สินทรัช | หมวด<br>องหม<br>ัพย์ (2 | ห<br>เป็<br>กบัญชีย่อย<br>เวดบัญชีห<br>2) หนี้สิน | มวดรายการบัถ<br>ป่นบัญชีเงินฝาก<br>ยของหมวดบัญ<br>เลักแต่ละหมวด<br>(3) ทุน (4) ราย | ่ หมวดรายการ<br>บูซี เช่น เงินฝาก<br>ธนาคารออมสิน<br>ชีรอง เช่น เงินฝา<br>เ เช่น เงินสด เงิน<br>ได้ (5) ค่าใช้จ่าย | 」<br>บัญชีย่อย<br>เธนาคารของบัญชีเงินล้านที่<br>เกธนาคารของบัญชีเงินล้าน<br>เฝากธนาคาร ลูกหนี้สินเชื่อ<br>ไม่ใช้ในการบันทึกบัญชี |
| <br>                    |                        |                        |                         |                                                   |                                                                                    |                                                                                                    |                                                                                                    |

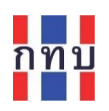

## ตัวอย่างรหัสบัญชีสำหรับใช้บันทึกบัญชีกองทุนหมู่บ้านๆ (VFGL)

| ส่าดับ | รนัสบัญชี | ชื่อผังบัญชื                                                         | บัญชีคุม | สถานะ            |
|--------|-----------|----------------------------------------------------------------------|----------|------------------|
| 1      | 10000     | **สิ้นทรัพย์**                                                       |          | ปิด              |
| 2      | 11000     | *เงินสด*                                                             | 10000    | ปิด              |
| 3      | 11010     | เงินสด - เงินกองทุน                                                  | 11000    | ใช้งาน           |
| 4      | 11020     | เงินสด - ร้านค้าประชารัฐ                                             | 11000    | ใช้งาน           |
| 5      | 11030     | เงินสด - โครงการประชารัฐ                                             | 11000    | ใช้งาน           |
| 6      | 12000     | *เงินฝากธนาคาร*                                                      | 10000    | ปิด              |
| 7      | 12100     | *เงินฝากธนาคาร บัญชี 1 (เงินล่าน)*                                   | 12000    | ปิด              |
| 8      | 12110     | เงินฝากธนาคาร บัญชี 1 (เงินล้าน) ธนาคารออมสิน                        | 12100    | ใช้งาน           |
| 9      | 12120     | เงินฝากธนาคาร บัญชี 1 (เงินล้าน) ธนาคารเพื่อการเกษตรและสหกรณ์ (ธกส)  | 12100    | ใช้งาน           |
| 10     | 12130     | เงินฝากธนาคาร บัญชี 1 (เงินล้าน) ธนาคารกรุงไทย                       | 12100    | ใช้งาน           |
| 11     | 12200     | *เงินฝากธนาคาร บัญชี 2 (เงินออม)*                                    | 12000    | ปิด              |
| 12     | 12210     | เงินฝากธนาคาร บัญชี 2 (เงินออม) ธนาคารออมสัน                         | 12200    | ใช้งาน           |
| 13     | 12220     | เงินฝากธนาคาร บัญชี 2 (เงินออม) ธนาคารเพื่อการเกษตรและสหกรณ์ (ธกส)   | 12200    | ไข้งาน           |
| 14     | 12230     | เงินฝากธนาคาร บัญชี 2 (เงินออม) ธนาคารกรุงไทย                        | 12200    | ไข้งาน           |
| 15     | 12300     | *เงินฝากธนาคาร บัญชี 3 (เงินสัจจะ)*                                  | 12000    | ปิด              |
| 16     | 12310     | เงินฝากธนาคาร บัญชี 3 (เงินสีจจะ) ธนาคารออมสิน                       | 12300    | ไข้งาน           |
| 17     | 12320     | เงินฝากธนาคาร บัญชี 3 (เงินสีจจะ) ธนาคารเพื่อการเกษตรและสหกรณ์ (ธกส) | 12300    | ไข่งาน           |
| 18     | 12330     | เงินฝากธนาคาร บัญช 3 (เงินสจจะ) ธนาคารกรุงไทย                        | 12300    | ไข่งาน           |
| 19     | 12400     | "เงินฝากธนาคาร บัญชี 4 (สวัสดีการ)"                                  | 12000    | ปิด              |
| 20     | 12410     | เงินฝากธนาคาร บัญช 4 (สวัสดิการ) ธนาคารออมสน                         | 12400    | ไข่งาน           |
| 21     | 12420     | เงินฝากธนาคาร บัญช์ 4 (สวิสติการ) ธนาคารเพื่อการเกษตรและสหกรณ์ (ธกส) | 12400    | ไข่งาน           |
| 22     | 12430     | เงินฝากธนาคาร บัญชี 4 (สวิสติการ) ธนาคารกรุงไทย                      | 12400    | ไข่งาน           |
| 23     | 12500     | *เงินฝากธนาคาร บัญช์ 5 (ร้านคำชุมชน)*                                | 12000    | ปิด              |
| 24     | 12510     | เงินฝากธนาคาร บัญชี 5 (ร้านคำชุมชน) ธนาคารออมสิน                     | 12500    | ไข้งาน           |
| 25     | 12520     | เงินฝากธนาคาร บัญชี 5 (รานคาชุมชน) ธนาคารเพื่อการเกษตรและสหกรณ์ (ธกส | 12500    | เช่งาน           |
| 26     | 12530     | เงินฝากธนาคาร บัญช์ 5 (ร้านคำชุมชน) ธนาคารกรุงไทย                    | 12500    | ไข่งาน           |
| 27     | 12600     | *เงินฝากธนาคาร บัญชี 6 (โครงการประชารัฐ)*                            | 12000    | ปด               |
| 28     | 12610     | เงนฝากธนาคาร บญช 6 (โครงการประชารฐ) ธนาคารออมสน                      | 12600    | เชงาน            |
| 29     | 12620     | เงนฝากธนาคาร บญช 6 (โครงการประชารฐ) ธนาคารเพอการเกษตรและสหกรณ        | 12600    | (ชุงาน           |
| 30     | 12630     | เงนผากธนาคาร บญช 6 (โครงการบระชารฐ) ธนาคารกรุงไทย                    | 12600    | เขงาน            |
| 51     | 12/00     | *เงนตากธนาคารอน*                                                     | 12000    | บด               |
| 32     | 12/10     | เง่นผากธนาคารอน                                                      | 12700    | เขงาน            |
| 24     | 13000     | ัลูกทนเงนภูยม"<br>วอนนี้เป็นอู้ ส่วน้อง                              | 10000    | 2621001          |
| 34     | 13010     | ซีนเนตากที่ - ซาทร์ที่                                               | 13000    | 2-2              |
| 35     | 13020     | ลูกทนเงนกู - ฉุกเฉน                                                  | 13000    | 1251น<br>ใช้ระวง |
| 30     | 13030     | สุกทณเงณๆ - เงณาอน                                                   | 13000    | 100 Tu           |
| 20     | 12110     | ำทาเพอทแลงลอาจลุญา<br>อ่าเบื้อหนึ่งหรือเหลือเหลือหนึ่งในอ้           | 12100    | ให้การม          |
| 20     | 14000     | *วอหนี้ควรคัว*                                                       | 10000    | ป้อง             |
| 39     | 14000     | - สุทุกษณาษณา                                                        | 14000    | 20100            |
| 40     | 14010     | ลูกกลารทา                                                            | 14000    | ใจไปวาม          |
| -1     | 14020     | annaga -                                                             | 14000    | CDV TR           |
| 42     | 15000     | *สินค้าคงเหลือ*                                                      | 10000    | ปิด              |
| 43     | 15010     | สินค้าสำเร็จรูป                                                      | 15000    | ใช้งาน           |
| 44     | 15020     | วัตถุดิบเพื่อการผลิต                                                 | 15000    | ใช้งาน           |
| 45     | 16000     | *สินทรัพย์หมุนเวียนอื่น ๆ*                                           | 10000    | ปิด              |
| 46     | 16010     | เงินกันสำรองหนีสูญ                                                   | 16000    | ใช้งาน           |
| 47     | 16020     | รายได้ค้างรับ                                                        | 16000    | ใช้งาน           |
| 48     | 16030     | สินทรัพย์หมุนเวียนอื่น ๆ                                             | 16000    | ใช้งาน           |
| 49     | 16040     | ภาษิชื่อ                                                             | 16000    | ใช้งาน           |
| 50     | 17000     | *สินทรัพย์ใม่หมุนเวียน*                                              | 10000    | ปิด              |
| 51     | 17010     | เงินลงทุนระยะยาว                                                     | 17000    | ใช้งาน           |
| 52     | 17020     | เงินลงทุน-ฉลาก                                                       | 17010    | ใช้งาน           |
| 53     | 17030     | เงินลงทุน-อิน                                                        | 17010    | ใช้งาน           |
| 54     | 18000     | *ทีดิน อาคาร และอุปกรณ์*                                             | 10000    | ปิด              |
| 55     | 18010     | ที่ดิน                                                               | 18000    | ใช้งาน           |
| 56     | 18020     | อาคารสำนักงาน                                                        | 18000    | ใช้งาน           |
| 57     | 18025     | ค่าเสือมราคาสะสม - อาคารสำนักงาน                                     | 18000    | ใช้งาน           |

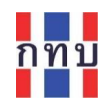

....

| 58                                                                                                    | 18030                                                                                                    | อุปกรณ์สำนักงาน                                                                                                    | 18000                                                                                                    | ใช้งาน                                                                                                    |
|----------------------------------------------------------------------------------------------------|----------------------------------------------------------------------------------------------------|----------------------------------------------------------------------------------------------------|----------------------------------------------------------------------------------------------------|----------------------------------------------------------------------------------------------------|
| 59                                                                                                    | 18035                                                                                                    | ค่าเสื่อมราคาสะสม - อุปกรณ์สำนักงาน                                                                                                    | 18000                                                                                                    | ใช้งาน                                                                                                    |
| 60                                                                                                    | 18040                                                                                                    | ครุภัณฑ์                                                                                                    | 18000                                                                                                    | ใช้งาน                                                                                                    |
| 61                                                                                                    | 18045                                                                                                    | ค่าเสื่อมราคาสะสม - ครุภัณฑ์                                                                                                    | 18000                                                                                                    | ใช้งาน                                                                                                    |
| 62                                                                                                    | 18050                                                                                                    | ยานพาหนะ                                                                                                    | 18000                                                                                                    | ใช้งาน                                                                                                    |
| 63                                                                                                    | 18055                                                                                                    | ค่าเสือมราคาสะสม - ยานพาหนะ                                                                                                    | 18000                                                                                                    | ใช้งาน                                                                                                    |
| 64                                                                                                    | 19000                                                                                                    | *ทรัพย์สินไม่หมุนเวียนอื่น*                                                                                                    | 10000                                                                                                    | ปิด                                                                                                    |
| 65                                                                                                    | 19100                                                                                                    | ทรัพย์สินไม่มีด้วดน                                                                                                    | 19000                                                                                                    | ใช้งาน                                                                                                    |
| 66                                                                                                    | 19200                                                                                                    | ทรัพย์สุนไม่หมุนเวียนอื่น                                                                                                    | 19000                                                                                                    | ไข่งาน                                                                                                    |
| 67                                                                                                    | 20000                                                                                                    | **หนัสน**                                                                                                    |                                                                                                    | ปิด                                                                                                    |
| 68                                                                                                    | 21000                                                                                                    | *เจาหน - เงนรบผาก*                                                                                                    | 20000                                                                                                    | บด                                                                                                    |
| 69                                                                                                    | 21010                                                                                                    | เจ้าหน่ - เงนรบผากออมทรพย/เผอเรยก                                                                                                    | 21000                                                                                                    | เขงาน<br>******                                                                                                    |
| 70                                                                                                    | 21020                                                                                                    | เจ้าหนี้ เป็นอินทากออมพรพย/เผอเรยก พเคษ                                                                                                    | 21000                                                                                                    | เขงาน<br>ใช้งาน                                                                                                    |
| /1                                                                                                    | 21030                                                                                                    | เจ้าหนี้ เป็นอันฝออปธรรจ 6 เดอน                                                                                                    | 21000                                                                                                    | เขงาน<br>ใช้งาน                                                                                                    |
| 72                                                                                                    | 21040                                                                                                    | เจาหน-เงนรมผากประจา 12 เตอน<br>ปริกษณ์ที่พระพบชี้มาป                                                                                                    | 21000                                                                                                    | ปองาน                                                                                                    |
| 73                                                                                                    | 22000                                                                                                    | ึงหญ่ยมระยะดน"<br>เร้าหนี้ - เริ่มต้มีคมอื่นข้อเชี้ (OD)                                                                                                    | 20000                                                                                                    | 10<br>ใจไปว่า                                                                                                    |
| 75                                                                                                    | 22010                                                                                                    | เขาหน้ - เงินกูเปกเกินปญบ (OD)<br>เอ้าหนี้ - เงินกระชะสั้น                                                                                                    | 22000                                                                                                    | ใจไงวงเ                                                                                                    |
| 75                                                                                                    | 22020                                                                                                    | เขาหน่ - เงินกระบะผน<br>เว้าหนี้ - สถาบันการเงินอื่น                                                                                                    | 22000                                                                                                    | ใจไงวงเ                                                                                                    |
| 70                                                                                                    | 22030                                                                                                    | *หนี้สืบหมายวัฒรื่น*                                                                                                    | 22000                                                                                                    | ปิด                                                                                                    |
| 78                                                                                                    | 23010                                                                                                    | เจ้าหนึ้การด้า                                                                                                    | 23000                                                                                                    | ใช้งาน                                                                                                    |
| 79                                                                                                    | 23020                                                                                                    | ภาษีขาย รอนำส่ง                                                                                                    | 23000                                                                                                    | ใช้งาน                                                                                                    |
| 80                                                                                                    | 23030                                                                                                    | เงินได้รับส่วงหน้า                                                                                                    | 23000                                                                                                    | ใช้งาน                                                                                                    |
| 81                                                                                                    | 23040                                                                                                    | ค่าใช้จ่ายค้างจ่าย                                                                                                    | 23000                                                                                                    | ใช้งาน                                                                                                    |
| 82                                                                                                    | 23050                                                                                                    | ภาษีหัก ณ ที่จ่าย ค้างจ่าย                                                                                                    | 23000                                                                                                    | ใช้งาน                                                                                                    |
| 83                                                                                                    | 23060                                                                                                    | ภาษีเงินได้ค้างจ่าย                                                                                                    | 23000                                                                                                    | ใช้งาน                                                                                                    |
| 84                                                                                                    | 23070                                                                                                    | เจ้าหนีอื่นๆ                                                                                                    | 23000                                                                                                    | ใช้งาน                                                                                                    |
| 85                                                                                                    | 24000                                                                                                    | *หนึสินระยะยาว*                                                                                                    | 20000                                                                                                    | ปิด                                                                                                    |
| 86                                                                                                    | 24010                                                                                                    | เงินภู้ยืมจากธนาคาร                                                                                                    | 24000                                                                                                    | ใช้งาน                                                                                                    |
| 87                                                                                                    | 24020                                                                                                    | เงินภู้ยืมที่มีอายุเกิน 1 ปี                                                                                                    | 24000                                                                                                    | ใช้งาน                                                                                                    |
| 88                                                                                                    | 24030                                                                                                    | เงินภู้ยืมระยะยาวอื่น                                                                                                    | 24000                                                                                                    | ใช้งาน                                                                                                    |
| 89                                                                                                    | 24040                                                                                                    | หนีสินไม่หมุนเวียนอื่น                                                                                                    | 24000                                                                                                    | ใช้งาน                                                                                                    |
| 90                                                                                                    | 30000                                                                                                    | **ทุนและส่วนของผู้ถือหุ้น**                                                                                                    |                                                                                                    | ปิด                                                                                                    |
| 91                                                                                                    | 31000                                                                                                    | *ทุน*                                                                                                    | 30000                                                                                                    | ปิด                                                                                                    |
| 92                                                                                                    | 31010                                                                                                    | ทุน - หุ้นสมาชิก                                                                                                    | 31000                                                                                                    | ใช้งาน                                                                                                    |
| 93                                                                                                    | 21020                                                                                                    | พม เวิ่มวามสักละ                                                                                                    |                                                                                                    | 201000                                                                                                    |
|                                                                                                    | 51020                                                                                                    | ที่ก - เวินออทตุลงร                                                                                                    | 31000                                                                                                    | 120111                                                                                                    |
| 94                                                                                                    | 32000                                                                                                    | ทุน - เงินออมสางจะ<br>*ทุน - เงินจัดสรรจากรัฐบาล*                                                                                                    | 31000<br>30000                                                                                                    | เชงาน<br>ปิด                                                                                                    |
| 94<br>95                                                                                                    | 32000<br>32010                                                                                                    | ทุ่น - เงินออมสางจะ<br>*ทุน - เงินจัดสรรจากรัฐบาล*<br>ทุน - เงินล้าน                                                                                                    | 31000<br>30000<br>32000                                                                                                    | เชงาน<br>ปิด<br>ใช้งาน                                                                                                    |
| 94<br>95<br>96                                                                                                    | 32000<br>32010<br>32020                                                                                                    | ทุน - เงินออมสจจะ<br>*ทุน - เงินจัดสรรจากรัฐบาล*<br>ทุน - เงินล้าน<br>ทุน - โครงการ 3A                                                                                                    | 31000<br>30000<br>32000<br>32000                                                                                                    | เขงาน<br>ปิด<br>ใช้งาน<br>ใช้งาน                                                                                                    |
| 94<br>95<br>96<br>97                                                                                                    | 32000<br>32010<br>32020<br>32030                                                                                                    | ทุน - เงินออมสางจะ<br>*ทุน - เงินจักสรรจากรัฐบาล*<br>ทุน - เงินล้าน<br>ทุน - โครงการ 3A<br>ทุน - เงินเพิ่มทุนระยะ 2                                                                                                    | 31000<br>30000<br>32000<br>32000<br>32000                                                                                                    | เขงาน<br>ปิด<br>ใช้งาน<br>ใช้งาน<br>ใช้งาน                                                                                                    |
| 94<br>95<br>96<br>97<br>98                                                                                                    | 32000<br>32010<br>32020<br>32030<br>32040                                                                                                    | ทุน - เงินออมสางจะ<br>*ทุน - เงินจักสรรจากรัฐบาล*<br>ทุน - เงินล้าน<br>ทุน - โครงการ 3A<br>ทุน - เงินเพิ่มทุนระยะ 2<br>ทุน - เงินเพิ่มทุนระยะ 3                                                                                                    | 31000<br>30000<br>32000<br>32000<br>32000<br>32000                                                                                                    | เขงาน<br>ปิด<br>ใช้งาน<br>ใช้งาน<br>ใช้งาน<br>ใช้งาน                                                                                                    |
| 94<br>95<br>96<br>97<br>98<br>99                                                                                                    | 32000<br>32010<br>32020<br>32030<br>32040<br>32050                                                                                                    | ทุน - เงินออมสจจะ<br>*ทุน - เงินจักสรรจากรัฐบาล*<br>ทุน - เงินล้าน<br>ทุน - โครงการ 3A<br>ทุน - เงินเพิ่มทุนระยะ 2<br>ทุน - เงินเพิ่มทุนระยะ 3<br>ทุน - โครงการประชารัฐ                                                                                                    | 31000<br>30000<br>32000<br>32000<br>32000<br>32000<br>32000                                                                                                    | เขงาน<br>ปิด<br>ใช้งาน<br>ใช้งาน<br>ใช้งาน<br>ใช้งาน<br>ใช้งาน                                                                                                    |
| 94<br>95<br>96<br>97<br>98<br>99<br>100                                                                                                    | 32000<br>32010<br>32020<br>32030<br>32040<br>32050<br>32060                                                                                                    | ทุน - เงินออมสางจะ<br>*ทุน - เงินล้าน<br>ทุน - เงินล้าน<br>ทุน - โครงการ 3A<br>ทุน - เงินเพิ่มทุนระยะ 2<br>ทุน - เงินเพิ่มทุนระยะ 3<br>ทุน - โครงการประชารัฐ<br>ทุน - อืน                                                                                                    | 31000<br>30000<br>32000<br>32000<br>32000<br>32000<br>32000<br>32000                                                                                                    | เขงาน<br>ปิด<br>ใช้งาน<br>ใช้งาน<br>ใช้งาน<br>ใช้งาน<br>ใช้งาน                                                                                                    |
| 94<br>95<br>96<br>97<br>98<br>99<br>100<br>101                                                                                                    | 32000<br>32010<br>32020<br>32030<br>32040<br>32050<br>32060<br>33000                                                                                                    | ทุน - เงินออมสางจะ<br>*ทุน - เงินล้าน<br>ทุน - เงินล้าน<br>ทุน - โครงการ 3A<br>ทุน - เงินเพิ่มทุนระยะ 2<br>ทุน - เงินเพิ่มทุนระยะ 3<br>ทุน - โครงการประชารัฐ<br>ทุน - อื่น<br>*กำไรสะสม (ขาดทุน) สะสม*                                                                                                    | 31000<br>30000<br>32000<br>32000<br>32000<br>32000<br>32000<br>32000<br>32000                                                                                                    | เชงาน<br>ปิด<br>ใช้งาน<br>ใช้งาน<br>ใช้งาน<br>ใช้งาน<br>ใช้งาน<br>ใช้งาน<br>ปิด                                                                                                    |
| 94<br>95<br>96<br>97<br>98<br>99<br>100<br>101<br>102                                                                                                    | 32000<br>32010<br>32020<br>32030<br>32040<br>32050<br>32060<br>33000<br>33010                                                                                                    | ทุน - เงินออมสางจะ<br>*ทุน - เงินล้าน<br>ทุน - เงินล้าน<br>ทุน - โดรงการ 3A<br>ทุน - เงินเพิ่มทุนระยะ 2<br>ทุน - เงินเพิ่มทุนระยะ 3<br>ทุน - โครงการประชารัฐ<br>ทุน - อื่น<br>*กำไรสะสม (ขาดทุน) สะสม*<br>กำไร (ขาดทุน) สะสม                                                                                                    | 31000<br>30000<br>32000<br>32000<br>32000<br>32000<br>32000<br>32000<br>30000<br>33000                                                                                                    | เขงาน<br>ปิด<br>ใช้งาน<br>ใช้งาน<br>ใช้งาน<br>ใช้งาน<br>ใช้งาน<br>ปิด<br>ใช้งาน                                                                                                    |
| 94<br>95<br>96<br>97<br>98<br>99<br>100<br>101<br>102<br>103                                                                                                    | 32000<br>32010<br>32020<br>32030<br>32040<br>32050<br>32060<br>33000<br>33010<br>33020                                                                                                    | ทุน - เงินออมสจจะ<br>*ทุน - เงินจักสรรจากรัฐบาล*<br>ทุน - เงินล้าน<br>ทุน - โครงการ 3A<br>ทุน - เงินเพิ่มทุนระยะ 2<br>ทุน - เงินเพิ่มทุนระยะ 3<br>ทุน - โครงการประชารัฐ<br>ทุน - อืน<br>*กำไรสะสม (ขาดทุน) สะสม<br>กำไร (ขาดทุน)                                                                                                    | 31000<br>30000<br>32000<br>32000<br>32000<br>32000<br>32000<br>32000<br>33000<br>33000                                                                                                    | เชงาน<br>ปิด<br>ใช้งาน<br>ใช้งาน<br>ใช้งาน<br>ใช้งาน<br>ใช้งาน<br>ปิด<br>ใช้งาน                                                                                                    |
| 94<br>95<br>96<br>97<br>98<br>99<br>100<br>101<br>102<br>103<br>104                                                                                                    | 32000<br>32010<br>32020<br>32030<br>32040<br>32050<br>32060<br>33000<br>33010<br>33010<br>33020<br>34000                                                                                                    | ทุน - เงินออมสจจะ<br>*ทุน - เงินจักสรรจากรัฐบาล*<br>ทุน - เงินล้าน<br>ทุน - โครงการ 3A<br>ทุน - เงินเพิ่มทุนระยะ 2<br>ทุน - เงินเพิ่มทุนระยะ 3<br>ทุน - โครงการประชารัฐ<br>ทุน - อืน<br>*กำไรสะสม (ขาดทุน) สะสม<br>กำไร (ขาดทุน) สะสม<br>กำไร (ขาดทุน)                                                                                                    | 31000<br>30000<br>32000<br>32000<br>32000<br>32000<br>32000<br>32000<br>33000<br>33000<br>33000                                                                                                    | เชงาน<br>ปิด<br>ใช้งาน<br>ใช้งาน<br>ใช้งาน<br>ใช้งาน<br>ใช้งาน<br>ปิด<br>ใช้งาน<br>ใช้งาน<br>ใช้งาน                                                                                                    |
| 94<br>95<br>96<br>97<br>98<br>99<br>100<br>101<br>102<br>103<br>104<br>105                                                                                                    | 32000<br>32010<br>32020<br>32030<br>32040<br>32050<br>32060<br>33000<br>33010<br>33010<br>33020<br>34000<br>34100                                                                                                    | ทุน - เงินออมสงจะ *ทุน - เงินจัดสรรจากรัฐบาล* ทุน - เงินล้าน ทุน - เงินล้าน ทุน - โครงการ 3A ทุน - เงินเพิ่มทุนระยะ 2 ทุน - เงินเพิ่มทุนระยะ 3 ทุน - เงินเพิ่มทุนระยะ 3 ทุน - อื่น *กำไรสะสม (ขาดทุน) สะสม* กำไร (ขาดทุน) สะสม กำไร (ขาดทุน) *กำไรที่จัดสรร* ทุนสำรองตามกฏหมาย                                                                                                    | 31000<br>30000<br>32000<br>32000<br>32000<br>32000<br>32000<br>32000<br>33000<br>33000<br>33000<br>34000                                                                                                    | เข้งาน<br>ปิด<br>ใช้งาน<br>ใช้งาน<br>ใช้งาน<br>ใช้งาน<br>ปิด<br>ใช้งาน<br>ใช้งาน<br>ปิด<br>ใช้งาน<br>ปิด                                                                                                    |
| 94<br>95<br>96<br>97<br>98<br>99<br>100<br>101<br>102<br>103<br>104<br>105<br>106                                                                                                    | 32000<br>32010<br>32020<br>32030<br>32040<br>32050<br>32060<br>33000<br>33010<br>33010<br>33020<br>34000<br>34100<br>34200                                                                                                    | ทุน - เงินออมสางะ<br>*ทุน - เงินล้าน<br>ทุน - เงินล้าน<br>ทุน - โครงการ 3A<br>ทุน - เงินเพิ่มทุนระยะ 2<br>ทุน - เงินเพิ่มทุนระยะ 3<br>ทุน - โครงการประชารัฐ<br>ทุน - อื่น<br>*กำไรสะสม (ขาดทุน) สะสม<br>*กำไร (ขาดทุน) สะสม<br>กำไร (ขาดทุน)<br>*กำไรที่จัดสรร*<br>ทุนสำรองตามกฎหมาย<br>เงินสมทุบกองทุน                                                                                                    | 31000<br>30000<br>32000<br>32000<br>32000<br>32000<br>32000<br>32000<br>33000<br>33000<br>33000<br>34000<br>34000                                                                                                    | เชงาน<br>ปิด<br>ใช้งาน<br>ใช้งาน<br>ใช้งาน<br>ใช้งาน<br>ปิด<br>ใช้งาน<br>ปิด<br>ใช้งาน<br>ปิด<br>ใช้งาน<br>ปิด                                                                                                    |
| 94<br>95<br>96<br>97<br>98<br>99<br>100<br>101<br>102<br>103<br>104<br>105<br>106<br>107                                                                                                   | 32000<br>32010<br>32020<br>32030<br>32040<br>32050<br>32060<br>33000<br>33010<br>33010<br>33020<br>34000<br>34100<br>34200<br>34300                                                                                                    | ทุน - เงินออมสจจะ *ทุน - เงินอัอมสจจะ *ทุน - เงินล้าน ทุน - เงินล้าน ทุน - โครงการ 3A ทุน - เงินเพิ่มทุนระยะ 2 ทุน - เงินเพิ่มทุนระยะ 3 ทุน - โครงการประชารัฐ ทุน - อื่น *กำไรสะสม (ขาดทุน) สะสม* กำไร (ขาดทุน) สะสม กำไร (ขาดทุน) *กำไร ที่จัดสรร* ทุนสำรองตามกฎหมาย เงินสมทบกองทุน เงินสมทบกองทุน                                                                                                    | 31000<br>30000<br>32000<br>32000<br>32000<br>32000<br>32000<br>32000<br>30000<br>33000<br>33000<br>33000<br>34000<br>34000                                                                                                    | เข้งาน<br>ปิด<br>ใช้งาน<br>ใช้งาน<br>ใช้งาน<br>ใช้งาน<br>ปิด<br>ใช้งาน<br>ปิด<br>ใช้งาน<br>ปิด<br>ใช้งาน<br>ปิด<br>ใช้งาน<br>ปิด                                                                                                    |
| 94<br>95<br>96<br>97<br>98<br>99<br>100<br>101<br>102<br>103<br>104<br>105<br>106<br>107<br>108                                                                                            | 32000<br>32010<br>32020<br>32030<br>32040<br>32050<br>32060<br>33000<br>33010<br>33010<br>33020<br>34000<br>34100<br>34100<br>34200<br>34300                                                                                                    | ทุน - เงินออมสจจะ *ทุน - เงินลักสรรจากรัฐบาล* ทุน - เงินล้าน ทุน - เงินล้าน ทุน - โครงการ 3A ทุน - เงินเพิ่มทุนระยะ 2 ทุน - เงินเพิ่มทุนระยะ 3 ทุน - โครงการประชารัฐ ทุน - อื่น *กำไรสะสม (ขาดทุน) สะสม* กำไร (ขาดทุน) สะสม กำไร (ขาดทุน) *กำไรที่จัดสรร* ทุนสำรองตามกฎหมาย เงินสมทบกองทุน เงินสมทนกองทุน                                                                                                    | 31000<br>30000<br>32000<br>32000<br>32000<br>32000<br>32000<br>32000<br>33000<br>33000<br>33000<br>34000<br>34000<br>34000                                                                                                    | เข้งาน<br>ปิด<br>ใช้งาน<br>ใช้งาน<br>ใช้งาน<br>ใช้งาน<br>ใช้งาน<br>ปิด<br>ใช้งาน<br>ปิด<br>ใช้งาน<br>ปิด<br>ใช้งาน<br>ใช้งาน<br>ใช้งาน<br>ใช้งาน<br>ใช้งาน                                                                                                    |
| 94<br>95<br>96<br>97<br>98<br>99<br>100<br>101<br>102<br>103<br>104<br>105<br>106<br>107<br>108<br>109<br>112                                                                              | 32000<br>32010<br>32020<br>32030<br>32040<br>32050<br>32060<br>33000<br>33010<br>33020<br>34000<br>34100<br>34200<br>34300<br>34400<br>34500                                                                                                    | ทุน - เงินออมสจจะ *ทุน - เงินสักม ทุน - เงินล้าน ทุน - เงินล้าน ทุน - เงินเพิ่มทุนระยะ 2 ทุน - เงินเพิ่มทุนระยะ 3 ทุน - เงินเพิ่มทุนระยะ 3 ทุน - อื่น *กำไรสะสม (ขาดทุน) สะสม* กำไร (ขาดทุน) สะสม กำไร (ขาดทุน) *กำไรที่จัดสรร* ทุนสำรองตามกฎหมาย เงินสมทบกองทุน เงินสมทบกองทุน เงินสมทบกองทุน เงินสมทบกองทุน เงินสมทบกองทุน                                                                                                    | 31000<br>30000<br>32000<br>32000<br>32000<br>32000<br>32000<br>32000<br>33000<br>33000<br>33000<br>34000<br>34000<br>34000<br>34000                                                                                                    | เข้งาน<br>ปิด<br>ใช้งาน<br>ใช้งาน<br>ใช้งาน<br>ใช้งาน<br>ใช้งาน<br>ใช้งาน<br>ใช้งาน<br>ใช้งาน<br>ใช้งาน<br>ใช้งาน<br>ใช้งาน<br>ใช้งาน<br>ใช้งาน<br>ใช้งาน<br>ใช้งาน                                                                                                    |
| 94<br>95<br>96<br>97<br>98<br>99<br>100<br>101<br>102<br>103<br>104<br>105<br>106<br>107<br>108<br>109<br>110                                                                              | 32000<br>32010<br>32020<br>32030<br>32040<br>32050<br>32060<br>33000<br>33010<br>33010<br>33020<br>34100<br>34100<br>34200<br>34300<br>34500<br>34510<br>34510                                                                                           | ทุน - เงินออมสจจะ *ทุน - เงินสักม ทุน - เงินล้าน ทุน - เงินล้าน ทุน - โครงการ 3A ทุน - เงินเพิ่มทุนระยะ 2 ทุน - เงินเพิ่มทุนระยะ 3 ทุน - เงินเพิ่มทุนระยะ 3 ทุน - อื่น *กำไรสะสม (ขาดทุน) สะสม* กำไร (ขาดทุน) สะสม กำไร (ขาดทุน) *กำไรที่จัดสรร* ทุนสำรองตามกฏหมาย เงินสมทบกองทุน เงินสมทบกองทุน เงินสมทบกองทุน เงินสมทบกองทุน เงินสมทบกองทุน เงินสมทบกองทุน                                                                                                    | 31000<br>30000<br>32000<br>32000<br>32000<br>32000<br>32000<br>32000<br>33000<br>33000<br>33000<br>34000<br>34000<br>34000<br>34000<br>34000<br>34000                                                                                                    | เข้งาน<br>ปิด<br>ใช้งาน<br>ใช้งาน<br>ใช้งาน<br>ใช้งาน<br>ใช้งาน<br>ใช้งาน<br>ใช้งาน<br>ใช้งาน<br>ใช้งาน<br>ใช้งาน<br>ใช้งาน<br>ใช้งาน<br>ใช้งาน<br>ใช้งาน<br>ใช้งาน<br>ใช้งาน                                                                                                    |
| 94<br>95<br>96<br>97<br>98<br>99<br>100<br>101<br>102<br>103<br>104<br>105<br>106<br>107<br>108<br>109<br>110<br>111                                                                       | 32000<br>32010<br>32020<br>32030<br>32040<br>32050<br>32060<br>33000<br>33010<br>33010<br>33020<br>34100<br>34100<br>34100<br>34100<br>34100<br>34500<br>34510<br>34520                                                                                  | ทุน - เงินออมสจจะ *ทุน - เงินอัอมสจจะ *ทุน - เงินล้าน ทุน - เงินล้าน ทุน - เงินส้าน ทุน - โครงการ 3A ทุน - เงินเพิ่มทุนระยะ 2 ทุน - เงินเพิ่มทุนระยะ 3 ทุน - เงินเพิ่มทุนระยะ 3 ทุน - อื่น *กำไรสะสม (ขาดทุน) สะสม* กำไร (ขาดทุน) สะสม กำไร (ขาดทุน) *กำไร (ขาดทุน) *กำไร (ขาดทุน) *กำไร ที่จัดสรร* ทุนสำรองตามกฎหมาย เงินสมทบกองทุน เงินสมทบกองทุน เงินสมคนะกรรมการ ทุนสาธารณะประโยชน์ เงินประกันความเสียง                                                                                                    | 31000<br>30000<br>32000<br>32000<br>32000<br>32000<br>32000<br>32000<br>33000<br>33000<br>34000<br>34000<br>34000<br>34000<br>34000<br>34000<br>34000<br>34000                                                                                                    | เข้งาน<br>ปิด<br>ใช้งาน<br>ใช้งาน<br>ใช้งาน<br>ใช้งาน<br>ใช้งาน<br>ใช้งาน<br>ใช้งาน<br>ใช้งาน<br>ใช้งาน<br>ใช้งาน<br>ใช้งาน<br>ใช้งาน<br>ใช้งาน<br>ใช้งาน<br>ใช้งาน<br>ใช้งาน<br>ใช้งาน                                                                                                    |
| 94<br>95<br>96<br>97<br>98<br>99<br>100<br>101<br>102<br>103<br>104<br>105<br>106<br>107<br>108<br>109<br>110<br>111<br>112                                                                | 32000<br>32010<br>32020<br>32030<br>32040<br>32050<br>32060<br>33000<br>33010<br>33010<br>33020<br>34100<br>34100<br>34200<br>34100<br>34500<br>34500<br>34510<br>34520<br>34530                                                                         | ทุน - เงินออมสจจะ *ทุน - เงินสักน ทุน - เงินส้าน ทุน - เงินส้าน ทุน - เงินส้าน ทุน - โครงการ 3A ทุน - เงินเพิ่มทุนระยะ 2 ทุน - เงินเพิ่มทุนระยะ 3 ทุน - เงินเพิ่มทุนระยะ 3 ทุน - อื่น *กำไรสะสม (ขาดทุน) สะสม* กำไร (ขาดทุน) สะสม กำไร (ขาดทุน) *กำไรที่จัดสรร* ทุนสำรองตามกฎหมาย เงินสมทบกองทุน เงินสมทบกองทุน เงินแฉลียคืน เงินปนผล คำตอบแทนคณะกรรมการ ทุนสาธารณะประโยชน์ เงินประกันความเสียง เงินสวัสดิการกองทุน                                                                                                    | 31000<br>30000<br>32000<br>32000<br>32000<br>32000<br>32000<br>32000<br>33000<br>33000<br>34000<br>34000<br>34000<br>34000<br>34000<br>34000<br>34000<br>34000<br>34000                                                                                                    | เข้งาน<br>ปิด<br>ใช้งาน<br>ใช้งาน |
| 94<br>95<br>96<br>97<br>98<br>99<br>100<br>101<br>102<br>103<br>104<br>105<br>106<br>107<br>108<br>109<br>110<br>111<br>112<br>113                                                         | 32000<br>32010<br>32020<br>32030<br>32040<br>32050<br>32060<br>33000<br>33010<br>33010<br>33020<br>34100<br>34200<br>34100<br>34200<br>34500<br>34500<br>34510<br>34520<br>34530<br>34540                                                                | ทุน - เงินออมสงจะ *ทุน - เงินสักน ทุน - เงินส้าน ทุน - เงินส้าน ทุน - เงินส้าน ทุน - โครงการ 3A ทุน - เงินเพิ่มทุนระยะ 2 ทุน - เงินเพิ่มทุนระยะ 3 ทุน - เงินเพิ่มทุนระยะ 3 ทุน - อื่น *กำไรสะสม (ขาดทุน) สะสม* กำไร (ขาดทุน) สะสม กำไร (ขาดทุน) *กำไร ที่จัดสรร* ทุนสำรองตามกฎหมาย เงินสมทบกองทุน เงินเฉลียคืน เงินปมผล คำตอบแทนคณะกรรมการ ทุนสาธารณะประโยชน์ เงินประกันความเสียง เงินสมทบเพื่อการศึกษา                                                                                                    | 31000<br>30000<br>32000<br>32000<br>32000<br>32000<br>32000<br>32000<br>33000<br>33000<br>34000<br>34000<br>34000<br>34000<br>34000<br>34000<br>34000<br>34000<br>34000<br>34000                                                                                                    | เข้งาน<br>ปิด<br>ใช้งาน<br>ใช้งาน                                                                       |
| 94<br>95<br>96<br>97<br>98<br>99<br>100<br>101<br>102<br>103<br>104<br>105<br>106<br>107<br>108<br>109<br>110<br>111<br>112<br>113<br>114                                                  | 31020<br>32000<br>32010<br>32020<br>32030<br>32040<br>32050<br>32060<br>33000<br>33010<br>33020<br>34000<br>34100<br>34100<br>34200<br>34400<br>34500<br>34510<br>34520<br>34530<br>34550                                                                | ทุน - เงินออมสจจะ *ทุน - เงินสักน ทุน - เงินสัาน ทุน - เงินสัาน ทุน - เงินส์าน ทุน - โครงการ 3A ทุน - เงินเพิ่มทุนระยะ 2 ทุน - เงินเพิ่มทุนระยะ 3 ทุน - เงินเพิ่มทุนระยะ 3 ทุน - อื่น *กำไรสะสม (ขาดทุน) สะสม* กำไร (ขาดทุน) สะสม กำไร (ขาดทุน) *กำไร (ขาดทุน) *กำไร ที่จัดสรร* ทุนสำรองตามกฎหมาย เงินสมทบกองทุน เงินสมทบกองทุน เงินสมทบกองทุน เงินสมทบกองทุน เงินสมกบกองทุน เงินสมทบกองทุน เงินสมทบกองทุน เงินสมทบกองทุน เงินสมทบกองทุน เงินสมทบกองทุน เงินสมทบกองทุน เงินสมทบกองทุน เงินสมทบกองทุน เงินสาธารณะประโยชน์ เงินสาธารณะประโยชน์ | 31000<br>30000<br>32000<br>32000<br>32000<br>32000<br>32000<br>32000<br>33000<br>33000<br>34000<br>34000<br>34000<br>34000<br>34000<br>34000<br>34000<br>34000<br>34000<br>34000<br>34000                                                                                                    | เข้งาน<br>ปิด<br>ใช้งาน<br>ใช้งาน<br>ใช้งาน<br>ใช้งาน<br>ใช้งาน<br>ใช้งาน<br>ใช้งาน<br>ใช้งาน<br>ใช้งาน<br>ใช้งาน<br>ใช้งาน<br>ใช้งาน<br>ใช้งาน<br>ใช้งาน<br>ใช้งาน<br>ใช้งาน<br>ใช้งาน<br>ใช้งาน                                                                                                    |
| 94<br>95<br>96<br>97<br>98<br>99<br>100<br>101<br>102<br>103<br>104<br>105<br>106<br>107<br>108<br>109<br>110<br>111<br>112<br>113<br>114<br>116                                           | 31020<br>32000<br>32010<br>32020<br>32030<br>32040<br>32050<br>32060<br>33000<br>33010<br>33020<br>34000<br>34100<br>34100<br>34200<br>34400<br>34500<br>34510<br>34520<br>34520<br>34530<br>34540<br>34550                                              | ทุน - เงินอัอสสรร<br>*ทุน - เงินลักน<br>ทุน - เงินลักน<br>ทุน - โจรงการ 3A<br>ทุน - โจรงการ 3A<br>ทุน - เงินเพิ่มทุนระยะ 2<br>ทุน - เงินเพิ่มทุนระยะ 3<br>ทุน - โครงการประชารัฐ<br>ทุน - อื่น<br>*กำไรสะสม (ขาดทุน) สะสม*<br>กำไร (ขาดทุน) สะสม<br>กำไร (ขาดทุน)<br>*กำไรที่จัดสรร*<br>ทุนสำรองตามกฎหมาย<br>เงินสมทบกองทุน<br>เงินสุที่สุดสรร<br>ทุนสำรองตามกฎหมาย<br>เงินสุทยากองทุน<br>เงินเฉลียคืน<br>เงินปันผล<br>ค่าดอบแทนคณะกรรมการ<br>ทุนสาธารณะประโยชน์<br>เงินประกันความเสียง<br>เงินสุทัสดิการกองทุน<br>เงินสุทัสดิการกองทุน<br>เงินสุทีสุดิการกรจัดการ/อื่น<br>**รายได้**                                                                                                    | 31000<br>30000<br>32000<br>32000<br>32000<br>32000<br>32000<br>32000<br>33000<br>33000<br>34000<br>34000<br>34000<br>34000<br>34000<br>34000<br>34000<br>34000<br>34000<br>34000<br>34000                                                                                                    | เข้งาน<br>ปิด<br>ใช้งาน<br>ใช้งาน                                                                                                    |
| 94<br>95<br>96<br>97<br>98<br>99<br>100<br>101<br>102<br>103<br>104<br>105<br>106<br>107<br>108<br>109<br>110<br>111<br>112<br>113<br>114<br><b>116</b><br>117                             | 31020<br>32000<br>32010<br>32020<br>32030<br>32040<br>32050<br>32060<br>33000<br>33010<br>33020<br>34000<br>34100<br>34100<br>34200<br>34500<br>34500<br>34510<br>34520<br>34520<br>34530<br>34540<br>34550<br>40000<br>41000                            | พูน - เงินอัยสิงจะ *พุน - เงินจัดสรรจากรัฐบาล* พุน - เงินล้าน พุน - เงินล้าน พุน - โจรงการ 3A พุน - เงินเพิ่มพุนระยะ 2 พุน - เงินเพิ่มพุนระยะ 3 พุน - เงินเพิ่มพุนระยะ 3 พุน - อื่น *กำไรสะสม (ขาดทุน) สะสม* กำไร สะสม (ขาดทุน) สะสม กำไร (ขาดทุน) *กำไร (ขาดทุน) *กำไรที่จัดสรร* พุนสำรองดามกฎหมาย เงินสมทบกองทุน เงินสมทบกองทุน เงินสมทบกองทุน เงินสมัสรรรมการ พุนสาธารถแประโยชน์ เงินประกันความเสียง เงินสมทบเพื่อการศึกษา ค่าด่าเนินงาน/ค่าบริหารจัดการ/อื่น *รายได้คะ                                                                                                    | 31000<br>30000<br>32000<br>32000<br>32000<br>32000<br>32000<br>32000<br>30000<br>33000<br>34000<br>34000<br>30 | เช่งาน           ปิด           ใช้งาน           ใช้งาน           100                                                                                                    |
| 94<br>95<br>96<br>97<br>98<br>99<br>100<br>101<br>102<br>103<br>104<br>105<br>106<br>107<br>108<br>109<br>110<br>111<br>112<br>113<br>114<br><b>116</b><br>117<br>118                      | 32000<br>32010<br>32020<br>32030<br>32040<br>32050<br>32060<br>33000<br>33010<br>33020<br>34100<br>34100<br>34100<br>34100<br>34100<br>34500<br>34500<br>34520<br>34530<br>34520<br>34550<br>40000<br>41000<br>41010                                     | พูน - เงินอยมสจะ<br>*พุน - เงินสักสรรจากรัฐบาล*<br>พุน - เงินล้าน<br>พุน - โดรงการ 3A<br>พุน - โดรงการ 3A<br>พุน - เงินเพิ่มพุนระยะ 2<br>พุน - เงินเพิ่มพุนระยะ 3<br>พุน - โครงการประชารัฐ<br>พุน - อื่น<br>*กำไรสะสม (ขาดทุน) สะสม<br>กำไร (ขาดทุน) สะสม<br>กำไร (ขาดทุน)<br>*กำไรที่จัดสรร*<br>พุนสำรองตามกฎหมาย<br>เงินสมทบกองทุน<br>เงินสมทบกองทุน<br>เงินสมทบกองทุน<br>เงินประกันความเสียง<br>เงินประกันความเสียง<br>เงินสวัสดิการกองทุน<br>เงินสวัสดิการกองทุน<br>เงินสวัสดิการกองทุน<br>เงินสมทบเพื่อการศึกษา<br>ค่าดำเนินงาน/ค่าบริหารจัดการ/อื่น<br>**รายได้**<br>*รายได้คอกเบี้ยเงินกู้ - สามัญ                                                                                                    | 31000<br>30000<br>32000<br>32000<br>32000<br>32000<br>32000<br>32000<br>32000<br>30000<br>34000<br>34000<br>30 | เชงาน           ปิด           ใช้งาน           ใช้งาน           100           00           1100                                                                                                    |
| 94<br>95<br>96<br>97<br>98<br>99<br>100<br>101<br>102<br>103<br>104<br>105<br>106<br>107<br>108<br>109<br>110<br>111<br>112<br>113<br>114<br>114<br>116<br>117<br>118<br>119               | 32000<br>32010<br>32020<br>32030<br>32040<br>32050<br>32060<br>33000<br>33010<br>33020<br>34000<br>34100<br>34100<br>34200<br>34500<br>34500<br>34510<br>34520<br>34530<br>34540<br>34550<br>40000<br>41000<br>410100<br>41020                           | พูน - เงินอัณสรรจากรัฐบาล*<br>พุน - เงินสัดสรรจากรัฐบาล*<br>พุน - เงินสัน<br>พุน - โดรงการ 3A<br>พุน - โดรงการ 3A<br>พุน - โจนเพิ่มพุนระยะ 3<br>พุน - โดรงการประชารัฐ<br>พุน - อื่น<br>*กำไรสะสม (ขาดทุน) สะสม*<br>กำไร (ขาดทุน) สะสม<br>กำไร (ขาดทุน)<br>*กำไรทั่จัดสรร*<br>พุนสำรองตามกฎหมาย<br>เงินสุมพบบกองทุน<br>เงินสุมพบบกองทุน<br>เงินสุมพบบกองทุน<br>เงินประกันความเสียง<br>เงินประกันความเสียง<br>เงินสุวัสดิการกองทุน<br>เงินสุวัสดิการกองทุน<br>เงินสุวัสดิการกองทุน<br>เงินสุวัสดิการกองทุน<br>เงินสุวัสดิการกองทุน<br>เงินสุวัสดิการกรจัดการ/อื่น<br>**รายได้คอกเบี้ย-จากการปล่อยภู้*<br>รายได้ดอกเบี้ยเงินกู้ - สามัญ<br>รายได้ดอกเบี้ยเงินกู้ - ลุกเฉิน                                                                                                    | 31000<br>30000<br>32000<br>32000<br>32000<br>32000<br>32000<br>32000<br>30000<br>30000<br>34000<br>34000<br>30000<br>300000<br>300000     | เช่งาน           ปิด           ใช้งาน           ใช้งาน           100           00           100           00           100           100           100                                                                                                    |
| 94<br>95<br>96<br>97<br>98<br>99<br>100<br>101<br>102<br>103<br>104<br>105<br>106<br>107<br>108<br>109<br>110<br>111<br>112<br>113<br>114<br><b>116</b><br>117<br>118<br>119<br>120        | 31020<br>32000<br>32010<br>32020<br>32030<br>32040<br>32050<br>32060<br>33000<br>33010<br>33020<br>34000<br>34100<br>34200<br>34100<br>34200<br>34500<br>34500<br>34510<br>34520<br>34530<br>34540<br>34550<br>40000<br>41000<br>41020<br>41020<br>41020 | พูน - เงินออมสจจะ *ทุน - เงินออมสจจะ *ทุน - เงินจักสรรจากรัฐบาล* ทุน - เงินเพิ่มทุนระยะ 2 ทุน - เงินเพิ่มทุนระยะ 3 ทุน - โดรงการ 3A ทุน - เงินเพิ่มทุนระยะ 3 ทุน - โดรงการประชารัฐ ทุน - อื่น *กำไรสะสม (ขาดทุน) สะสม* กำไร (ขาดทุน) สะสม กำไร (ขาดทุน) สะสม กำไร (ขาดทุน) *กำไรที่จัดสรร* ทุนสำรองดามกฎหมาย เงินสมทบกองทุน เงินสมอยคืน เงินประกันความเสียง เงินประกันความเสียง เงินสมทบเพื่อการศึกษา ค่าด่าเนินงาน/ด่าบริหารจัดการ/อื่น *รายได้ดอกเบี้ย-จากการปล่อยภู้* รายได้ดอกเบี้ย-จากการปล่อยภู้* รายได้ดอกเบี้ยเงินกู้ - สามัญ รายได้ดอกเบี้ยเงินกู้ - อื่น                                                                                                    | 31000<br>30000<br>32000<br>32000<br>32000<br>32000<br>32000<br>32000<br>32000<br>30000<br>34000<br>34000<br>30000<br>30000<br>30000<br>3000000<br>30000<br>30000     | เช่งาน           ปิด           ใช้งาน           ใช้งาน           100           100           100           100           100           100           1100           1100           1100                                                                                                    |
| 94<br>95<br>96<br>97<br>98<br>99<br>100<br>101<br>102<br>103<br>104<br>105<br>106<br>107<br>108<br>109<br>110<br>111<br>112<br>113<br>114<br><b>116</b><br>117<br>118<br>119<br>120<br>121 | 31020<br>32000<br>32010<br>32020<br>32030<br>32040<br>32050<br>32060<br>33000<br>33010<br>33020<br>34000<br>34100<br>34200<br>34300<br>34400<br>34500<br>34500<br>34510<br>34520<br>34520<br>34550<br>40000<br>41000<br>41020<br>41030                   | พูน - เงินออมสงงะ<br>*พุน - เงินจักรรจากรัฐบาล*<br>พุน - เงินจักน<br>พุน - โครงการ 3A<br>พุน - เงินเพิ่มทุนระยะ 2<br>พุน - เงินเพิ่มทุนระยะ 3<br>พุน - โครงการประชารัฐ<br>พุน - อื่น<br>*กำไรสะสม (ขาดทุน) สะสม<br>กำไร (ขาดทุน) สะสม<br>กำไร (ขาดทุน) สะสม<br>กำไร (ขาดทุน)<br>*กำไรที่จัดสรร*<br>พุนสำรองดามกฎหมาย<br>เงินสมาบกองทุน<br>เงินสุมอยคืน<br>เงินปุนผล<br>คำตอบแทนคณะกรรมการ<br>พุนสาธอรณะประโยชน์<br>เงินปุนผล<br>คำตอบแทนคณะกรรมการ<br>พุนสาธารณะประโยชน์<br>เงินปุนผล<br>คำตอบแทนคณะกรรมการ<br>พุนสาธารณะประโยชน์<br>เงินปุนผล<br>คำตอบแทนคณะกรรมการ<br>พุนสาธารณะประโยชน์<br>เงินปุระกันความเสียง<br>เงินสุมพบเพื่อการศึกษา<br>คำต่าเนินงาน/ต่าบริหารจัดการ/อื่น<br>**รายได้คอกเบี้ย-จากการปล่อยภู้*<br>รายได้ดอกเบี้ยเงินภู้ - สามัญ<br>รายได้ดอกเบี้ยเงินภู้ - อำเล็น<br>รายได้คอกเบี้ยเงินภู้ - อำเล็น                                                                                                    | 31000<br>30000<br>32000<br>32000<br>32000<br>32000<br>32000<br>32000<br>30000<br>30000<br>34000<br>34000<br>30000<br>30000<br>30000<br>30000<br>30000<br>30000<br>30000<br>30000<br>30000<br>30000<br>30000<br>300000<br>300000<br>300000<br>300000<br>300000000                                            | เช่งาน           ปิด           ใช้งาน           ใช้งาน           1           00           10           00           10           11           12           13           14      15                                                                                                    |

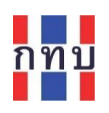

| 149  | 53000 | *ค่าใช้จ่ายในการบริหาร*           | 50000 | ปิด             |
|------|-------|-----------------------------------|-------|-----------------|
| 150  | 53010 | เงินเดือนและค่าตอบแทน             | 53000 | ใช้งาน          |
| 151  | 53020 | ค่าเบียเลียงกรรมการ               | 53000 | ใช้งาน          |
| 152  | 53030 | โบนัสและผลตอบแทนอื่น              | 53000 | ใช้งาน          |
| 153  | 53040 | ค่ารับรอง                         | 53000 | ใช้งาน          |
| 154  | 54000 | *ค่าใช้จ่ายในการดำเนินการ*        | 50000 | ปิด             |
| 155  | 54010 | ค่าเช่า                           | 54000 | ใช้งาน          |
| 156  | 54020 | ค่าน้ำ                            | 54000 | ใช้งาน          |
| 157  | 54030 | ค่าไฟฟ้า                          | 54000 | ใช้งาน          |
| 158  | 54040 | ค่าโทรศัพท์และอินเตอร์เน็ต        | 54000 | ใช้งาน          |
| 159  | 54050 | ค่าวัสดุอุปกรณ์สินเปลือง          | 54000 | ใช้งาน          |
| 160  | 54060 | ค่าพาหนะเดินทาง                   | 54000 | ใช้งาน          |
| 161  | 54070 | ค่าซ่อมปารุง                      | 54000 | ใช้งาน          |
| 162  | 54080 | ค่าใช้จ่ายในการศึกษาดูงาน         | 54000 | ใช้งาน          |
| 163  | 54090 | ค่าใช้จ่ายเบ็ดเตล็ด               | 54000 | ใช้งาน          |
| 164  | 55000 | *ดอกเบีย/ค่าธรรมเนียม/ภาษี/อื่นๆ  | 50000 | ปิด             |
| 165  | 55010 | ดอกเบียจ่าย                       | 55000 | ใช้งาน          |
| 166  | 55020 | ค่าธรรมเนียมอื่นๆ                 | 55000 | ใช้งาน          |
| 167  | 55030 | ค่าภาษีโรงเรือน/ภาษีป้าย/ภาษีอื่น | 55000 | ใช้งาน          |
| 168  | 55040 | ขาดทุนจากการปิดบัญชั              | 55000 | ใช้งาน          |
| 169  | 55050 | หนึสงสัยจะสูญ                     | 55000 | ใช้งาน          |
| 170  | 56000 | *ค่าใช้จ่ายสวัสดิการ*             | 50000 | ปิด             |
| 4.74 | 50040 |                                   | 50000 | 9-5             |
| 174  | 56040 | สวัสดิการ - เสียชวิต              | 56000 | ใช่งาน          |
| 175  | 56050 | สวัสดิการ - อิน                   | 56000 | ไข่งาน          |
| 176  | 56060 | จายเงินปันผล                      | 56000 | เชงาน           |
| 177  | 56070 | จายเงินเฉลิยคิน                   | 56000 | เชงาน           |
| 178  | 57000 | *คาเสอมราคา*                      | 50000 | บิด             |
| 179  | 57010 | คาเสอมราคา - อาคาร                | 57000 | เชงาน           |
| 180  | 57020 | คาเสอมราคา - อุบกรณ               | 57000 | เชงาน           |
| 181  | 57030 | คาเสอมราคา - ครุภณฑ               | 57000 | เชงาน           |
| 182  | 57040 | คาเสอมราคา - ยานพาหนะ             | 57000 | เชงาน           |
| 183  | 58000 | *คาเขจายอน*<br>*รีสา              | 50000 | บด              |
| 184  | 58010 | ดดหนสูญ                           | 58000 | เขงาน           |
| 185  | 58020 | ตา เขจายอนๆ<br>สัมษ์ศัก           | 58000 | เขงาน<br>ใช้งาน |
| 186  | 59000 | ענינעארו                          | 58000 | เขงาน           |

**หมายเหตุ**: รหัสบัญชีที่มีสถานะ "ปิด"หรือที่มีเครื่องหมาย \* หน้าและท้ายชื่อบัญชี หมายถึงเป็นรหัสบัญชี คุมและไม่มีการนำไปบันทึกบัญชีด้วยรหัสบัญชีนี้

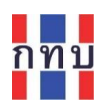

## การเข้าใช้ระบบบัญชีแยกประเภทของกองทุนหมู่บ้านฯ (VFGL)

- เข้าสนทนาผ่านโปรแกรม LINE @VF\_SUPPORT
- เลือกเมนู "บริการเพิ่มเติม"
- เลือกไอคอนด้านบน "ใช้งานโปแกรม ระบบบันทึกบัญชีกองทุนหมู่บ้านฯ (VF-GL)"
- ระบบจะให้ใส่ชื่อผู้ใช้งานและรหัสผ่านเพื่อเข้าใช้งานระบบบันทึกบัญชีกองทุนหมู่บ้านๆ (VFGL)

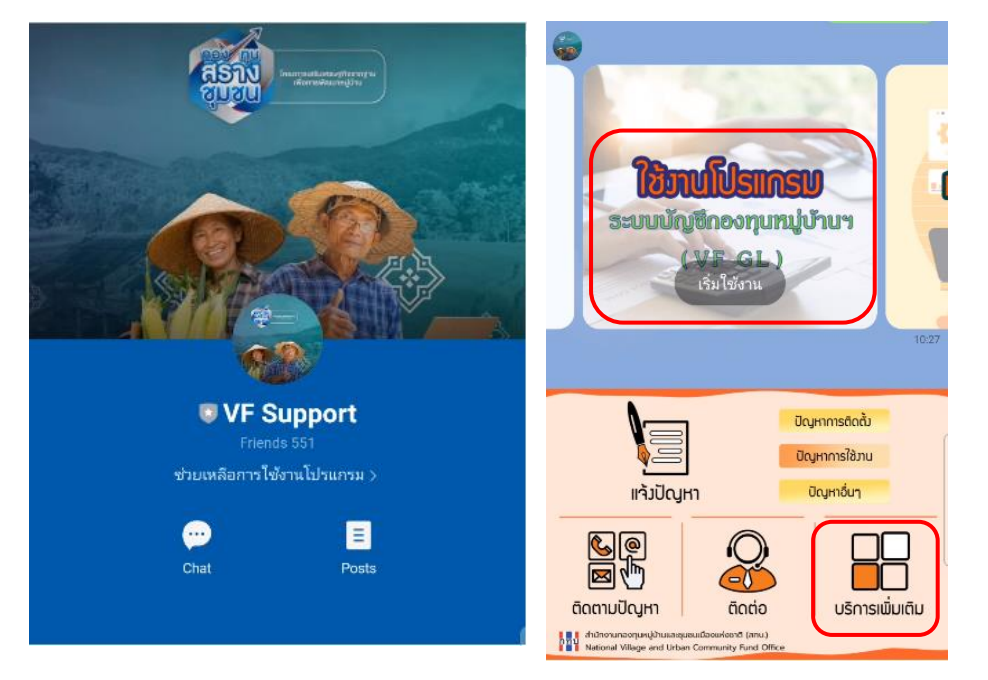

 หรือเปิดหน้า Web Browser (เว็บเบราว์เซอร์) คือ โปรแกรมที่ใช้ในการเข้าถึงข้อมูลและ ติดต่อสื่อสารในรูปแบบ Webpage (เว็บเพจ) เช่น กูเกิล โครม อินเทอร์เน็ตเอกซ์พลอเรอร์ ไฟร์ ฟอกซ์ ซาฟารี หรือ โอเปร่า แล้วเข้าเวปไซต์ <u>https://vfgl.vfonline.net/login</u>

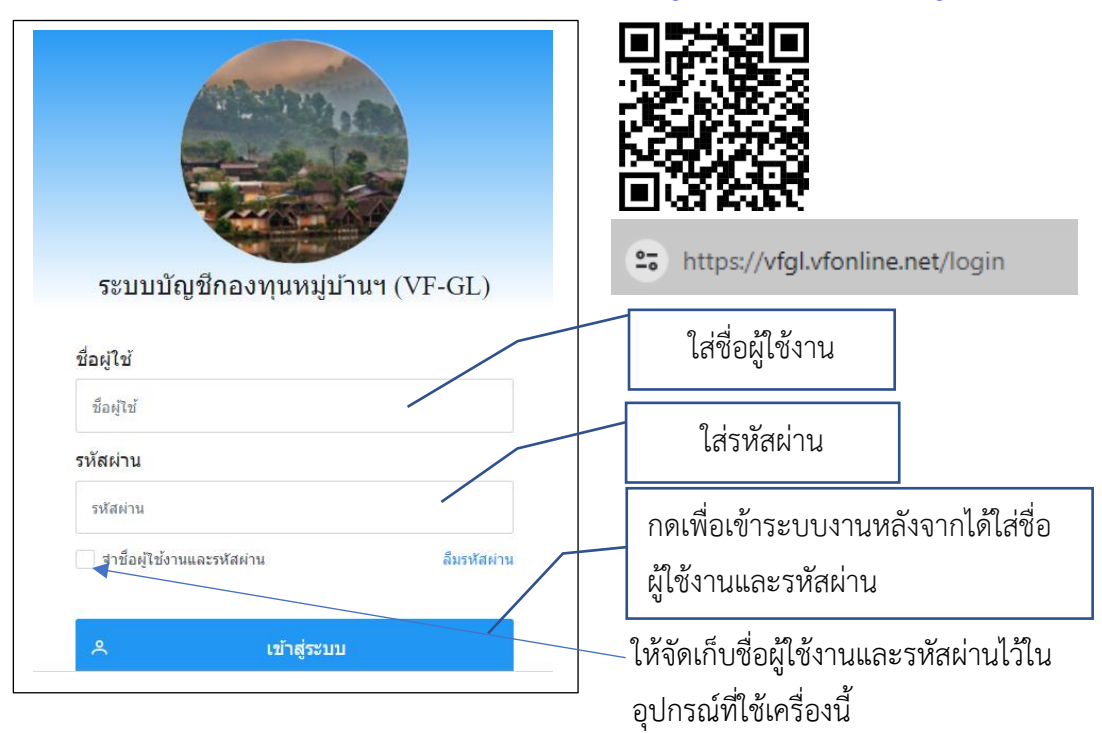

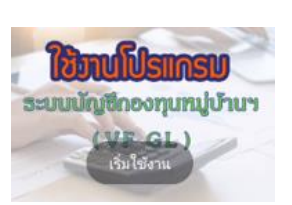

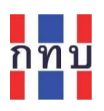

- ใส่ชื่อผู้ใช้งานและรหัสผ่านซึ่งเป็นชุดเดียวกับที่เข้าใช้งานระบบ VFM
- กดที่ปุ่ม "เข้าสู่ระบบ" เพื่อให้ระบบงานตรวจสอบชื่อผู้ใช้งานและรหัสผ่านเพื่อเข้าใช้งาน

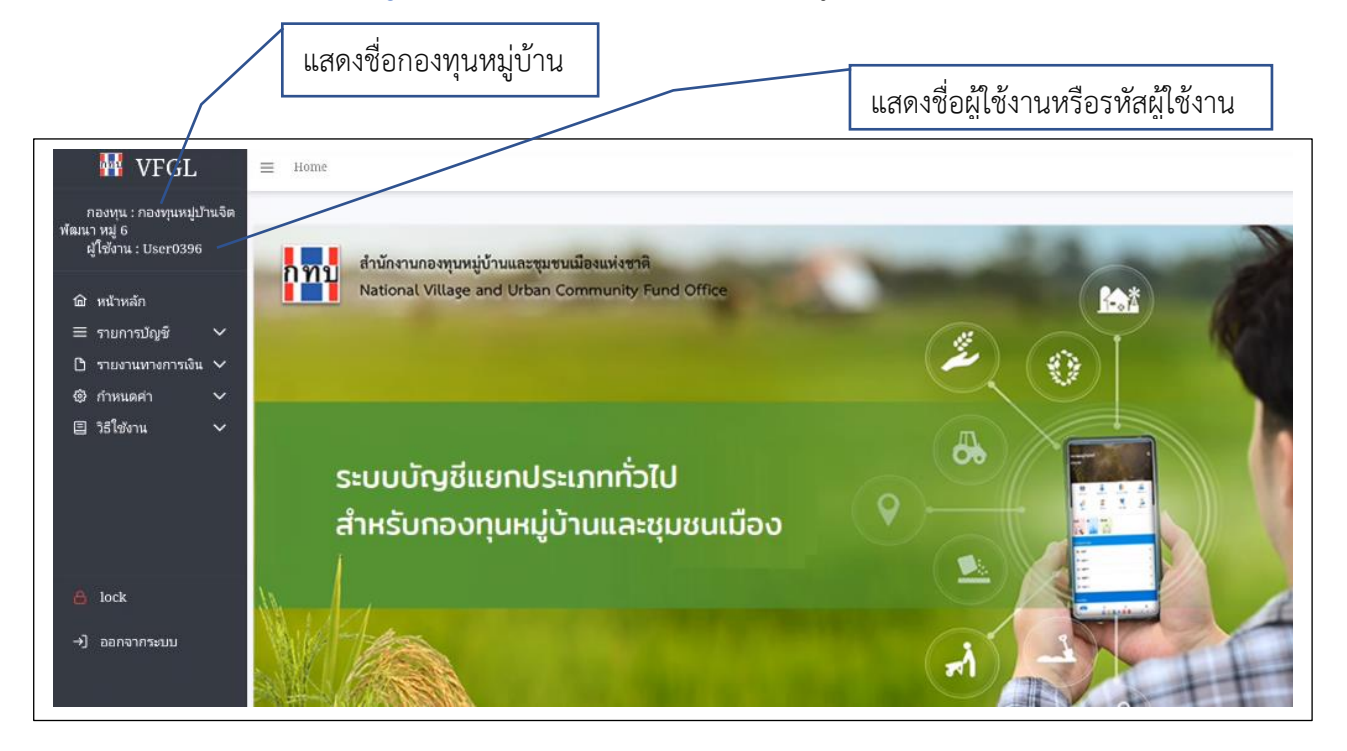

## กำหนดชื่อและที่อยู่ของกองทุนหมู่บ้านฯ สำหรับรายงานงบการเงิน

เพื่อกำหนดข้อความเกี่ยวกับข้อมูลของกองทุนหมู่บ้านๆ เช่น รหัสกองทุนหมุ่บ้านๆ ชื่อ ที่ตั้ง เพื่อให้ แสดงไว้บนรายงานทางการเงินในระบบบัญชีแยกประเภท

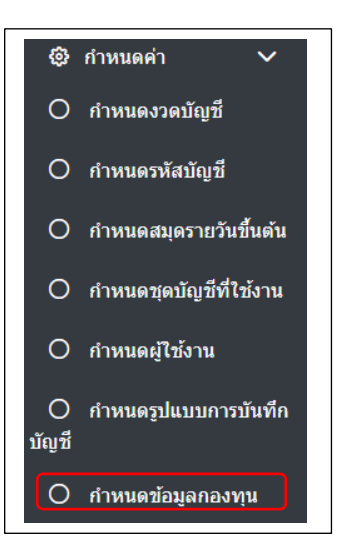

- เมนู "หน้าหลัก"
- เมนูย่อย "กำหนดค่า" และ "กำหนดข้อมูลกองทุน"
- ตรวจสอบหรือแก้ไขข้อมูลในช่องที่เกี่ยวข้องให้ถูกต้อง

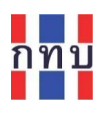

|                                                | แก้ไขชื่อกองทุนหมู่บ้าน | า แ                     | ก้ไขที่อยู่หรือที่ตั้งขอ <sup>ุ</sup> | งกองทุนหมู่        | บ้านๆ             |  |
|------------------------------------------------|-------------------------|-------------------------|---------------------------------------|--------------------|-------------------|--|
|                                                |                         |                         | /                                     |                    |                   |  |
| กำหนดข้อมูลกองทุน                              |                         |                         |                                       |                    |                   |  |
| id :                                           |                         | ชื่อ :                  |                                       |                    |                   |  |
| 2Pd9ku0MiW4vVF6WdYBL3pd4od4                    |                         | กองทุนหมู่ป             | ้านจิตพัฒนา หมู่ 6                    |                    |                   |  |
| รหัสกองทุนหมู่บ้านหรือชุมชนเมือง :<br>99999999 |                         | ที่อยู่ :<br>99 ซอยอรุณ | อื่มรินทร์ 6 หมู่ 6 ถนนอรุณอัมรินา    | ทร์ แขวงวัดกัลยาย  | ณ์ เขตธนบุรี กรุง |  |
| เบอร์โทร :<br>0861234567                       |                         |                         |                                       |                    |                   |  |
|                                                |                         |                         | Confirm                               |                    | ×                 |  |
| 🛱 บันทึกข้อมูล                                 |                         |                         | \land ต้องการบันทึกข้อมูลก            | องทุน ใช่หรือไม่ ? |                   |  |
|                                                |                         |                         |                                       | × "lui             | 🗸 ไข่             |  |

- หลังจากแก้ไขข้อมูลชื่อและที่ตั้งของกองทุนหมู่บ้านๆ แล้ว
- กดปุ่ม "บันทึกข้อมูล" ที่อยู่ด้านล่างซ้ายมือเพื่อจัดเก็บข้อมูลเข้าระบบงาน
- ระบบแสดงข้อความให้ยืนยันการบันทึกข้อมูล

### เรียกดูรายงานงบการเงินจากระบบบัญชีแยกประเภทของกองทุนหมู่บ้านฯ (VFGL)

สามารถเรียกดูรายงานงบการเงิน ได้แก่ งบทดลอง งบกำไร-ขาดทุน และงบดุล ได้จากทั้งระบบ VFM หรือ จากระบบบัญชีแยกประเภทของกองทุนหมู่บ้านฯ (VFGL) กรณีที่ต้องการเรียกดูรายงานงบการเงินจากระบบ VF-GL สามารถทำได้ดังนี้

- เข้าใช้ระบบ VFGL โดยใส่ชื่อผู้ใช้งานและรหัสผ่านที่เป็นชุดเดียวกับที่เข้าใช้งานระบบ VFM
- เมนู "หน้าหลัก"
- เลือกเมนูย่อย "รายงานทางการเงิน"

จัดทำรายงาน

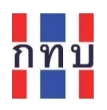

#### งบทดลอง

- ที่เมนูย่อย "รายงานทางการเงิน" เลือก " 🔘 งบทดลอง"
- กำหนดค่าต่างๆ เพื่อจัดทำรายงาน และกดปุ่ม 📃
- รายงานจะถูกจัดทำออกมากเป็นไฟล์ประเภท .pdf เพื่อให้ดาวน์โหลดและจัดพิมพ์ต่อไป

|                               | เลื         | อกชุดบัญชีที่ต้องการเรียกดูงบทดลอง                 |
|-------------------------------|-------------|----------------------------------------------------|
|                               | " v         | ้เ้งหมด" หมายถึง รายงานที่เป็นยอดรวมจากทุกชุดบัญชี |
| งบทดลอง                       |             |                                                    |
| สำหรับชุดบัญชี:               |             | กำหนดช่วงระยะวันที่ที่ต้องการของรายงาน             |
| บ้ญชีชุดที่ 1 (บ้ญชีเงินล้าน) | × ~         |                                                    |
|                               |             | คลิก 🖌 เพื่อจัดทำรายงานที่                         |
| ช่วงระหว่างวันที่ :           | ถึงวันที่ : | รวมรายการที่บันทึกปิดบัญชี                         |
| 1/1/2565                      | 31/12/2565  | รวมรายการปิดบัญชีสิ้นปี                            |
|                               |             |                                                    |
| 🗐 อัดหำรวยเห                  | 211         | หลังจากก้าหนดค่าด้านบนแล้วคลิกเพื่อจัดทำรายงาน     |
|                               | 14          |                                                    |

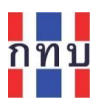

### ตัวอย่าง งบทดลอง

| งบทดลอง                                                                                                    |                                                                                  |                                                                                         |                                                                        |
|----------------------------------------------------------------------------------------------------|----------------------------------------------------------------------------------|-----------------------------------------------------------------------------------------|------------------------------------------------------------------------|
| สินสุด ณ วันที่ 31 เดือน ธันวาคม พ.ศ. 2565<br>สำหรับกิจกรรมกองทุน                                                                               |                                                                                  |                                                                                         |                                                                        |
|                                                                                                    |                                                                                  |                                                                                         | หน่วย:1                                                                |
| ชื่อบัญชี                                                                                                    | เลขที่บัญชี                                                                      | ยอดคงเหลือด้านบัญชี<br>หมวดสินทรัพย์/ค่าใช้จ่าย                                         | ยอดคงเหลือด้านบัญ<br>หมวดหนี้สิน/ทุน/ราย                               |
| เงินสด - เงินกองทุน                                                                                                    | 11010                                                                            | (6,343,043.00)                                                                          |                                                                        |
| เงินฝากธนาคาร บัญชี 1 (เงินล้าน) ธนาคารออมสิ                                                                                                    | น 12110                                                                          | 55.00                                                                                   |                                                                        |
| เงินฝากธนาคาร บัญชี 1 (เงินล้าน) ธนาคารกรุงไท                                                                                                   | ย 12130                                                                          | 1,751.00                                                                                |                                                                        |
| ลูกหนี้เงินกู้ - สามัญ                                                                                                    | 13010                                                                            | 6,349,689.00                                                                            |                                                                        |
| ลูกหนี้อื่น                                                                                                    | 14020                                                                            | (5,000.00)                                                                              |                                                                        |
| กำไร (ขาดทุน) สะสม                                                                                                    | 33010                                                                            |                                                                                         | 1,865                                                                  |
| กำไร (ขาดทุน)                                                                                                    | 33020                                                                            |                                                                                         | (1,865.                                                                |
| รายได้ดอกเบี้ยเงินกู้ - สามัญ                                                                                                    | 41010                                                                            |                                                                                         | 2,154                                                                  |
| รายได้ค่าปรับเงินกู้ - สามัญ                                                                                                    | 42010                                                                            |                                                                                         | 5                                                                      |
| รายได้ค่าธรรมเนียม-ขอกู้                                                                                                    | 43020                                                                            |                                                                                         | 1,293                                                                  |
| รวม                                                                                                    |                                                                                  | 3,452.00                                                                                | 3,452                                                                  |
|                                                                                                    |                                                                                  |                                                                                         |                                                                        |
| ขอรับรองว่าได้ตรวจสอบบัญซึงบดุล/งบกำไรขาด<br>หมู่ 6 99 ซอยอรุณอัมรินทร์ 6 หมู่ 6 ถนนอรุณอัม<br>งบกำไรขาดทุนที่ถูกต้อง จึงลงลายมือชื่อไว้เป็นหล  | ทุนประจำปี พ.ศ. 25<br>มรินทร์ แขวงวัดกัลย<br>ลักฐาน                              | 65 ของกองทุนหมู่บ้าน/ชุมชน :<br>าณ์ เขตธนบุรี กรุงเทพมหานค:<br>งพื่อ)                   | กองทุนหมู่บ้านจิตพัฒน<br>10600 ว่าเป็นงบดุล/                           |
| ขอรับรองว่าได้ตรวจสอบบัญซึงบดุล/งบกำไรขาด<br>หมู่ 6 99 ซอยอรุณอัมรินทร์ 6 หมู่ 6 ถนนอรุณอัม<br>งบกำไรขาดทุนที่ถูกต้อง จึงลงลายมือชื่อไว้เป็นหล  | ทุนประจำปี พ.ศ. 25<br>มรินทร์ แขวงวัดกัลย<br>ลักฐาน<br>(ส                        | 65 ของกองทุนหมู่บ้าน/ชุมชน :<br>าณ์ เขตธนบุรี กรุงเทพมหานค<br>งงชื่อ)                   | กองทุนหมู่บ้านจิตพัฒน<br>10600 ว่าเป็นงบดุล/<br>                       |
| ขอรับรองว่าได้ตรวจสอบบัญซึงบดุล/งบกำไรขาด<br>หมู่ 6 99 ซอยอรุณอัมรินทร์ 6 หมู่ 6 ถนนอรุณอัม<br>งบกำไรขาดทุนที่ถูกต้อง จึงลงลายมือชื่อไว้เป็นหล  | ทุนประจำปี พ.ศ. 25<br>มรินทร์ แขวงวัดกัลย<br>ลักฐาน<br>(ส                        | 65 ของกองทุนหมู่บ้าน/ชุมชน :<br>าณ์ เขตธนบุรี กรุงเทพมหานค:<br>เงชื่อ)<br>(             | กองทุนหมู่บ้านจิตพัฒน<br>10600 ว่าเป็นงบดุล/<br>                       |
| ขอรับรองว่าได้ตรวจสอบบัญซึงบดุล/งบกำไรขาด<br>หมู่ 6 99 ซอยอรุณอัมรินทร์ 6 หมู่ 6 ถนนอรุณอัม<br>งบกำไรขาดทุนที่ถูกต้อง จึงลงลายมือชื่อไว้เป็นหล่ | ทุนประจำปี พ.ศ. 25<br>มรินทร์ แขวงวัดกัลย<br>รักฐาน<br>(ส                        | 65 ของกองทุนหมู่บ้าน/ชุมชน :<br>าณ์ เขตธนบุรี กรุงเทพมหานคร<br>เงชื่อ)<br>(<br>วันที่// | กองทุนหมู่บ้านจิตพัฒน<br>: 10600 ว่าเป็นงบดุล/<br>                     |
| ขอรับรองว่าได้ตรวจสอบบัญซึงบดุล/งบกำไรขาด<br>หมู่ 6 99 ซอยอรุณอัมรินทร์ 6 หมู่ 6 ถนนอรุณอัม<br>งบกำไรขาดทุนที่ถูกต้อง จึงลงลายมือชื่อไว้เป็นหล่ | ทุนประจำปี พ.ศ. 25<br>มรินทร์ แขวงวัดกัลย<br>ลักฐาน<br>(ส<br>] ผู้ตรวจสอบบัญซีรั | 65 ของกองทุนหมู่บ้าน/ชุมชน :<br>าณ์ เขตธนบุรี กรุงเทพมหานคร<br>งงชื่อ)<br>วันที่/       | กองทุนหมู่บ้านจิตพัฒน<br>10600 ว่าเป็นงบดุล/<br>)<br>ม้าที่หน่วยงานรัฐ |

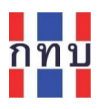

จัดทำรายงาน

## งบกำไรขาดทุน

- ที่เมนูย่อย "รายงานทางการเงิน" เลือก " 〇 งบกำไรขาดทุน"
- กำหนดค่าต่างๆ เพื่อจัดทำรายงาน และกดปุ่ม 🔳
- รายงานจะถูกจัดทำออกมากเป็นไฟล์ประเภท .pdf เพื่อให้ดาวน์โหลดและจัดพิมพ์ต่อไป

| งบกำไรขาดทุน                                     |             | เลือกชุดบัญชีที่ต้องการเรียกดูงบกำไรขาดทุน<br> |
|--------------------------------------------------|-------------|------------------------------------------------|
| สำหรับชุดบัญชี:<br>บัญชีชุดที่ 1 (บัญชีเงินล้าน) | ×           | กำหนดช่วงระยะวันที่ที่ต้องการของรายงาน<br>     |
| ช่วงระหว่างวันที่ :                              | ถึงวันที่ : | รวมรายการที่บันทึกปิดบัญชี                     |
| 1/1/2565                                         | 31/12/2565  | 🖰 🗂 รวมรายการปิดบัญชีสิ้นปี                    |
| 🗏 จัดทำรายง                                      | งาน         | หลังจากกำหนดค่าด้านบนแล้วคลิกเพื่อจัดทำรายงาน  |

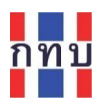

## ตัวอย่าง งบกำไรขาดทุน

| บัญชีชุดที่ 1 (บัญชีเงินล้าน)<br>ชื่อกองทุนหมู่บ้าน/ชุมชน: กองทุนหมู่<br>ที่อยู่กองทุนหมู่บ้าน/ชุมชน: 99 ซอยธ<br>งบกำไรขาดทุน<br>สำหรับปี สิ้นสุด ณ วันที่ 31 เดือน ส<br>สำหรับกิจกรรมกองทุน | ุ่บ้านจิตพัฒนา หมู่ 6 รหัสกอ<br>วรุณอัมรินทร์ 6 หมู่ 6 ถนนอรุณอัมรินทร์ แขวงวัดกัลยาณ์<br>ธันวาคม พ.ศ. 2565                                                | งทุน: 99999999<br>เขตธนบุรี กรุงเทพมหานคร 10600<br>หน่วย:บาท |
|----------------------------------------------------------------------------------------------------|----------------------------------------------------------------------------------------------------|--------------------------------------------------------------|
|                                                                                                    |                                                                                                    |                                                              |
| <u>รายได้:</u>                                                                                                    |                                                                                                    |                                                              |
| รายได้ดอกเบี้ยจากการให้กู้ยืม                                                                                                    |                                                                                                    | 1,527.00                                                     |
| รายได้จากค่าปรับเงินให้กู้ยืม                                                                                                    |                                                                                                    | 5.00                                                         |
| รายได้ค่าธรรมเนียม                                                                                                    |                                                                                                    | 55.00                                                        |
|                                                                                                    | รวมรายได้                                                                                                    | 1,587.00                                                     |
| <u>ค่าใช้จ่าย:</u>                                                                                                    |                                                                                                    |                                                              |
|                                                                                                    | รวมค่าใช้จ่าย                                                                                                    | 0.00                                                         |
|                                                                                                    | ° 4                                                                                                    |                                                              |
| ขอรับรองว่าได้ตรวจสอบบัญซึ่งบดุล/<br>กองทุนหมู่บ้านจิตพัฒนา หมู่ 6 99 จ<br>10600 ว่าเป็นงบดุล/งบกำไรขาดทุง                                                                                   | งบกำไรขาดทุนประจำปี พ.ศ. 2565 ของกองทุนหมู่บ้าน/ชุม<br>ชอยอรุณอัมรินทร์ 6 หมู่ 6 ถนนอรุณอัมรินทร์ แขวงวัดกัลย<br>นที่ถูกต้อง จึงลงลายมือชื่อไว้เป็นหลักฐาน | <br>เช่น:<br>าณ์ เขตธนบุรี กรุงเทพมหานคร                     |
|                                                                                                    | (ลงชื่อ)                                                                                                    |                                                              |
|                                                                                                    | (                                                                                                    | )                                                            |
|                                                                                                    | วันที่//                                                                                                    |                                                              |
| 🗌 ผู้ตรวจสอบภายใน                                                                                                    | 🗌 ผู้ตรวจสอบบัญชีรับอนุญาต 🗌 ผ                                                                                                    | จ้าหน้าที่หน่วยงานรัฐ                                        |
| 🗌 ผู้สอบบัญชีอื่นๆ                                                                                                    | 🗌 กรรมการกองทุนหมู่บ้าน 🗌 อื่                                                                                                    | นๆ                                                           |
|                                                                                                    |                                                                                                    |                                                              |
|                                                                                                    |                                                                                                    |                                                              |

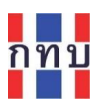

### งบแสดงฐานะการเงิน หรือ งบดุล

- ที่เมนูย่อย "รายงานทางการเงิน" เลือก " O งบแสดงฐานะการเงิน (งบดุล)"
- กำหนดค่าต่างๆ เพื่อจัดทำรายงาน และกดปุ่ม 🔳 💰 จัดหารายงาน
- รายงานจะถูกจัดทำออกมากเป็นไฟล์ประเภท .pdf เพื่อให้ดาวน์โหลดและจัดพิมพ์ต่อไป

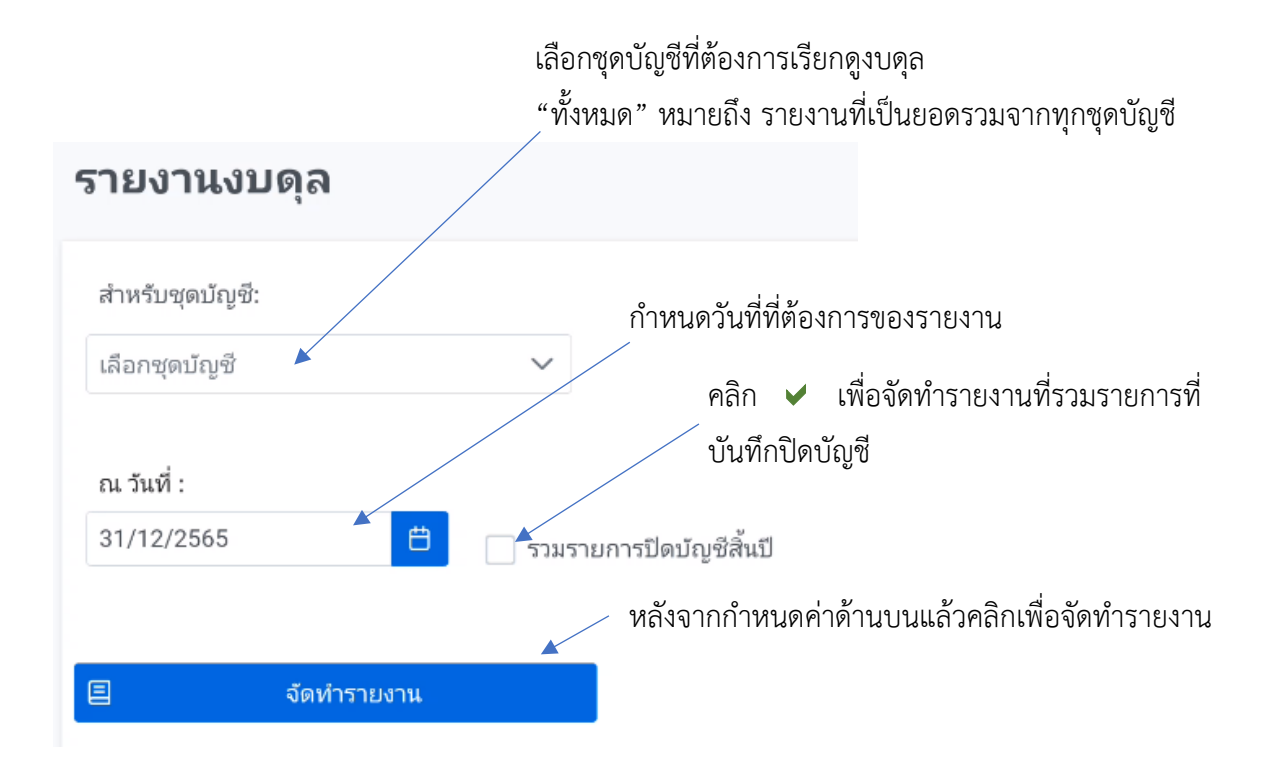

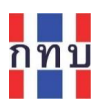

## ตัวอย่าง งบแสดงฐานะการเงิน หรือ งบดุล

| งบแสดงฐานะการเงน (งบดุ<br>สิ้นสด ณ วันที่ 31 เดือน ธันวาคม          | (ล)<br>ม พ.ศ. 2565                                                                                               |                                                   |
|---------------------------------------------------------------------|----------------------------------------------------------------------------------------------------|---------------------------------------------------|
| สำหรับกิจกรรมกองทุน                                                 |                                                                                                    |                                                   |
|                                                                     |                                                                                                    | หน่วย:บาท                                         |
| สินทรัพย์:                                                          |                                                                                                    |                                                   |
| สินทรัพย์หมุนเวียน                                                  |                                                                                                    |                                                   |
| เงินสด                                                              |                                                                                                    | (6,343,043.00)                                    |
| เงินฝากธนาคาร                                                       |                                                                                                    | 1,806.00                                          |
| ลูกหนึ่เงินกู้ยืม                                                   |                                                                                                    | 6,349,689.00                                      |
| ลูกหนีอื่น                                                          |                                                                                                    | (5,000.00)                                        |
|                                                                     | รวมสินทรัพย์หมุนเวียน                                                                                            | 3,452.00                                          |
|                                                                     | รวมสินทรัพย์ไม่หมุนเวียน                                                                                         | <u>0.00</u>                                       |
|                                                                     | รวมสินทรัพย์                                                                                                    | 3,452.00                                          |
| หนี้สิน:                                                            |                                                                                                    |                                                   |
| หนี้สิน                                                             |                                                                                                    |                                                   |
| หนี้สินหมุนเวียน                                                    |                                                                                                    |                                                   |
|                                                                     | รวมหนี้สินหมุนเวียน                                                                                              | <u>0.00</u>                                       |
|                                                                     | รวมหนี้สิน                                                                                                    | 0.00                                              |
| ทุน:                                                                |                                                                                                    |                                                   |
| กำไรที่จัดสรร                                                       |                                                                                                    |                                                   |
| กำไร (ขาดทุน) สะสม                                                  |                                                                                                    | 1,865.00                                          |
| กำไร (ขาดทุน)                                                       |                                                                                                    | <u>1,587.00</u>                                   |
|                                                                     | รวมทุน                                                                                                    | <u>3,452.00</u>                                   |
|                                                                     | รวมหนี้สินและทุน                                                                                                 | <u>3,452.00</u>                                   |
| ขอรับรองว่างบดุลของกองทุนหมู่บ้า<br>ถนนอรุณอัมรินทร์ แขวงวัดกัลยาณ์ | าน/ชุมชน: กองทุนหมู่บ้านจิตพัฒนา หมู่ 6 99 ชอยอรุณอัง<br>ผ์ เขตธนบุรี กรุงเทพมหานคร 10600 ว่าเป็นงบดุลที่ถูกต้อง | มรินทร์ 6 หมู่ 6<br>จึงลงลายมือชื่อไว้เป็นหลักฐาน |
|                                                                     | (ลงชื่อ)                                                                                                    |                                                   |
|                                                                     | 1                                                                                                    | )                                                 |
|                                                                     | v d .                                                                                                    |                                                   |
|                                                                     | วนท//                                                                                                    | /                                                 |
| 🗌 ผู้ตรวจสอบภายใน                                                   | 🗌 ผู้ตรวจสอบบัญชีรับอนุญาต                                                                                       | เจ้าหน้าที่หน่วยงานรัฐ                            |
|                                                                     |                                                                                                    | 4                                                 |

จัดทำรายงาน

เลือกประเภทสมดบัญชีขั้นต้น

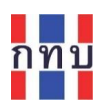

## รายงานบัญชีแยกประเภท หรือ รายการเคลื่อนไหวในแต่ละรหัสบัญชี

กรณีที่ต้องการตรวจสอบหรือเรียกดูรายการเคลื่อนไหวจากการบันทึกบัญชีในแต่ละรหัสบัญชีของแต่ละ ช่วงเวลาเพื่อจัดทำรายงานสามารถจัดทำได้โดย

- เข้าใช้ระบบ VF-GL
- เมนู "หน้าหลัก"
- ที่เมนูย่อย "รายงานทางการเงิน" เลือก " 〇 บัญชีแยกประเภท"
- กำหนดค่าต่างๆ เพื่อจัดทำรายงาน และกดปุ่ม 💷

• รายงานจะถูกจัดทำออกมากเป็นไฟล์ประเภท .pdf เพื่อให้ดาวน์โหลดและจัดพิมพ์ต่อไป

| อกชุดบัญชีที่ต้องการจัดทำ<br>ั้งหมด" หมายถึง รายการ<br>\ | รายงานการเคลื่อนไหว<br>เคลื่อนไหวของทุกชุดบัญชี | "ทั้งหมด" หม                                                                      | มายถึง ทุ | กประเภทสมุดรายวันขั้นต้  |
|----------------------------------------------------------|-------------------------------------------------|-----------------------------------------------------------------------------------|-----------|--------------------------|
| <b>มัญชีแยกประเภท</b>                                    | /                                               |                                                                                   |           |                          |
| สำหรับชุดบัญชี:                                          | สมุดรายวัน:                                     |                                                                                   | ก้        | าหนดช่วงวันที่ที่ต้องการ |
| บัญชีชุดที่ 1 (บัญชีเงินล้าน)                            | ×∨ เลือกทั้งหมด                                 | $\times \!\!\!\!\!\!\!\!\!\!\!\!\!\!\!\!\!\!\!\!\!\!\!\!\!\!\!\!\!\!\!\!\!\!\!\!$ | /         |                          |
| ผังบัญชีที่:                                             | ถึงผังบัญชีที่:                                 | ช่วงระหว่างวันที่ :                                                               |           | ถึงวันที่ :              |
| 11010~เงินสด - เงินกอง X 🗸                               | 14020~ลูกหนี้อื่น X V                           | 1/1/2565                                                                          | Ë         | 10/1/2565                |
|                                                          |                                                 |                                                                                   |           |                          |
| ᆽ รวมทุกรหัสผังบัญชี 📃                                   |                                                 | จัดทำรายงาน                                                                       |           |                          |
|                                                          | กำหนดช่วงระ                                     | หัสบัญชีที่ต้องการ                                                                |           |                          |
|                                                          | ้อะห้อสองแออสเอลื่องเป็นเอ                      | <u>มด พฤ</u> สมัญส์                                                               |           |                          |

เครื่องหมาย 🦳 กรณีที่ต้องการเฉพาะช่วงรหัสบัญชีที่กำหนดไว้

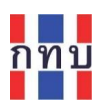

## ตัวอย่าง รายงานการเคลื่อนไหวจากการบันทึกบัญชีของช่วงรหัสบัญชีและวันที่ที่กำหนดให้จัดทำ

| รายงานบัญชีแยกประเภท<br>กองทุนหมู่บ้านจิตพัฒนา หมู่ 6<br>สิ้นสุด ณ  วันที่10 เดือน มกราคม พ.ศ. 2565 |                           |                                          |          |            |            |                |  |  |  |
|----------------------------------------------------------------------------------------------------|---------------------------|------------------------------------------|----------|------------|------------|----------------|--|--|--|
| รหัสบัญชี<br>วันที่                                                                                 | ชื่อบัญชี<br>เลขที่เอกสาร | รายละเอียด                               | ชุดบัญชี | เดบิต      | เครดิต     | ยอดรวม         |  |  |  |
| 11010                                                                                               | เงินสด - เงินกองทุน       |                                          |          |            |            |                |  |  |  |
|                                                                                                    | ยกมา                      |                                          |          |            |            | (6,209,387.00) |  |  |  |
| 02/01/2565                                                                                          | JO-20230727111911463      | โอนเงินให้สมาชิก<br>- ซัมเมอร์<br>ฟาดยับ | 1        |            | 100,000.00 | (6,309,387.00) |  |  |  |
|                                                                                                    | ยกไป                      |                                          |          |            |            | (6,309,387.00) |  |  |  |
| 13010                                                                                               | ลูกหนี้เงินกู้ - สามัญ    |                                          |          |            |            |                |  |  |  |
|                                                                                                    | ยกมา                      |                                          |          |            |            | 6,216,252.00   |  |  |  |
| 02/01/2565                                                                                          | JO-20230727111911463      | โอนเงินให้สมาชิก<br>- ซัมเมอร์<br>ฟาดยับ | 1        | 100,000.00 |            | 6,316,252.00   |  |  |  |
|                                                                                                    | ยกไป                      |                                          |          |            |            | 6,316,252.00   |  |  |  |
| 14020                                                                                               | ลูกหนี้อื่น               |                                          |          |            |            |                |  |  |  |
|                                                                                                    | ยกมา                      |                                          |          |            |            | (5,000.00)     |  |  |  |
|                                                                                                    | ยกไป                      |                                          |          |            |            | (5,000.00)     |  |  |  |

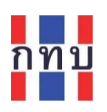

## การบันทึกรายรับ-รายจ่ายและการปรับปรุงรายการทางบัญชีในระบบบัญชีกองทุนหมู่บ้านฯ (VF-GL)

นอกเหนือจากรายการที่ระบบงานนำไปบันทึกบัญชีในระบบบัญชีแยกประเภท (VFGL) ให้อัติโนมัติแล้ว เรา สามารถบันทึกรายการรับหรือรายการจ่ายเงินของกองทุนหมู่บ้านๆ เพิ่มเติมได้ทั้งในระบบ VFM หรือบันทึกใน ระบบบัญชีแยกประเภทของกองทุนหมู่บ้านๆ (VFGL) ส่วนการปรับปรุงบัญชีหรือแก้ไขรายการทางบัญชี จะต้องทำการบันทึกที่ ระบบ VFGL

กรณีที่ต้องการบันทึกรายการรับหรือรายการจ่ายและการปรับปรุงบัญชีหรือแก้ไขรายการทางบัญชีในระบบ VFGL สามารถทำได้ดังนี้

- เข้าใช้ระบบ VFGL โดยใส่ชื่อผู้ใช้งานและรหัสผ่านที่เป็นชุดเดียวกับที่เข้าใช้งานระบบ VFM
- เมนู "หน้าหลัก"
- เลือกเมนูย่อย "รายการบัญชี" เลือก " 〇 บันทึกรายการบัญชี"
- ระบบ VFGL แสดงหน้าจอสำหรับบันทึกรายการรับหรือรายการจ่ายเงิน ตามภาพแสดง ด้านล่าง

|                                  | เษี ⊡ ภาษิถูกหิก/เ | ลึก ณ ที่จาย                                                                                   |     |              |            |            |           |       |
|----------------------------------|--------------------|------------------------------------------------------------------------------------------------|-----|--------------|------------|------------|-----------|-------|
| จขที่เอกสาร                      | เอกสารวันที่       | หมายเลขดำเนินการ                                                                               |     |              | งวดบัญชี   |            |           |       |
| JO-202401188B7FBD                | 1/6/2566           | <b>e</b>                                                                                       |     |              | б          |            |           |       |
| ប័លូឌិ៍                          |                    | นุดบัญชี                                                                                       |     | สมุดรายวัน   |            |            |           |       |
| 2566                             |                    | เลือก                                                                                          | ~   | เลือก        |            |            |           |       |
| าอธิบาย                          |                    | ค้นหา                                                                                          | Q   | ประเภทรายการ | N          |            |           |       |
|                                  |                    | 1 ~ บัญขีชุดที่ 1 (บัญชีเงินล้าน)                                                              | Î   | 🔾 ทวไป 🔾     | ปิดบัญช    |            |           |       |
|                                  |                    | 2 ~ บัญชีชุดที่ 2 (บัญชีเงินออม, เงินสะสม)                                                     | - 1 |              |            |            |           |       |
| โวเข้ารายการบัญชี 🗘 🛲            |                    | 3 ~ บัญชีชุดที่ 3 (บัญชีเงินกู้)                                                               | - 1 |              |            | เลือก      |           | ,     |
| าเข้าข้อมูลรายการบัญชีจาก Excel. |                    | 4 ~ บัญชีชุดที่ 4 (บัญชีเงินอุดหนุน)<br>5 ~ บัญชีชุดที่ 5 (บัญชีร้านค้าชุมชนตามแนวทางประชารัฐ) |     |              | เลือกรูปแบ | บการบันทึก | ាប័ល្ខឌី. |       |
|                                  | ชื่อบัญชี          |                                                                                                |     | เดบิต        | เค         | รดิต       | ลบ        | เพิ่ม |
| ย้าย รหัสบัญชี                   |                    |                                                                                                |     |              | 0          | 0          | ×         | ŧ     |
| ย้าย รนัสบัญชี<br>≡              |                    |                                                                                                |     |              |            |            |           |       |

| ชื่อรายการ    | คำอธิบาย                                                               |
|---------------|------------------------------------------------------------------------|
| เลขที่เอกสาร  | ระบบงานจะจัดทำเลขที่เอกสารให้อัติโนมัติเพื่อใช้เป็นเลขที่อ้างอิงรายการ |
| เอกสารวันที่* | ระบุวันที่ที่เกิดรายการรับหรือรายการจ่ายนี้                            |

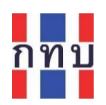

| หมายเลขดำเนินการ | ใส่เลขที่เอกสารอ้างอิงที่ได้จากการรับหรือจ่ายเงิน เช่น เลขที่ใบแจ้งหนี้             |
|------------------|-------------------------------------------------------------------------------------|
|                  | เลขที่ใบเสร็จรับเงิน                                                                |
| งวดบัญชี         | ระบบงานจะกำหนดงวดบัญชีให้อัตโนมัติตามเดือนที่ระบุในช่อง " <b>เอกสาร</b>             |
|                  | วันที่"                                                                             |
| ปีบัญชี          | ระบบงานจะกำหนดปีบัญชีให้อัตโนมัติตามปีที่ระบุในช่อง " <b>เอกสารวันที่</b> "         |
| ชุดบัญชี*        | เลือกชุดบัญชีสำหรับบันทึกรายการรับหรือรายการจ่ายเงินนี้                             |
| สมุดรายวัน*      | เลือกสมุดรายวันขั้นต้นสำหรับบันทึกบัญชี ได้แก่                                      |
|                  | <ol> <li>สมุดรายวันทั่วไป สำหรับ รายการปรับปรุงบัญชี</li> </ol>                     |
|                  | <ol> <li>สมุดเงินสดรับ สำหรับ รายการรับเงิน</li> </ol>                              |
|                  | <ol> <li>สมุดเงินสดจ่าย สำหรับ รายการจ่ายเงิน</li> </ol>                            |
|                  | <ol> <li>สมุดรายวันขาย สำหรับ รายการขายสินค้าหรือบริการ</li> </ol>                  |
|                  | <ol> <li>สมุดรายวันซื้อ สำหรับ รายการซื้อสินค้าหรือบริการ</li> </ol>                |
| คำอธิบาย*        | ใส่คำอธิบายของรายการรับหรือรายการจ่ายหรือการปรับปรุงบัญชี                           |
| ประเภทรายการ     | เลือกประเภทรายการจาก                                                                |
|                  | <ul> <li>ทั่วไป เป็นการบันทึกรายการบัญชีทั่วไประหว่างงวดบัญชี</li> </ul>            |
|                  | <ul> <li>ปิดบัญชี เป็นการบันทึกรายการปิดบัญชีสิ้นงวด</li> </ul>                     |
| ย้าย             | ย้ายตำแหน่งของบรรทัดที่บันทึกรายการ                                                 |
| รหัสบัญชี        | เลือกรหัสบัญชีที่เกี่ยวข้องกับรายการที่บันทึก                                       |
|                  | <b>หมายเหตุ</b> : ชื่อรหัสบัญชีที่ขึ้นต้นและลงท้ายด้วยเครื่อง * เป็นรหัสบัญชีคุมไม่ |
|                  | สามารถเลือกเพื่อบันทึกบัญชีได้                                                      |
| เดบิต            | ใส่จำนวนเงินที่เป็นยอดเดบิตของรายการบันทึกบัญชีนี้ (ทศนิยม 2 ตำแหน่ง)               |
| เครดิต           | ใส่จำนวนเงินที่เป็นยอดเครดิตของรายการบันทึกบัญชีนี้ (ทศนิยม 2                       |
|                  | ตำแหน่ง)                                                                            |
| <b>ล</b> บ       | ลบรายการบันทึกบัญชีบรรทัดที่เลือกออก                                                |
| เพิ่ม            | เพิ่มรายการบันทึกบัญชีบรรทัดใหม่                                                    |

หมายเหตุ: ชื่อรายการที่มีเครื่อง \* เป็นช่อที่งต้องมีการกำหนดข้อมูล

- หลังจากใส่รายการบันทึกบัญชีเรียบร้อยแล้วและมียอดรวมเท่ากันทั้งยอดรวมด้าน เดบิต และ ยอดรวมด้าน เครดิต
- กดปุ่มบันทึกรายวัน

🖺 บันทึกรายวัน

เพื่อบันทึกข้อมูลเข้าระบบ

• ระบบจะแสดงข้อความเตือนเพื่อยืนยันให้บันทึกรายการ

| Confirm                                      | ×     |
|----------------------------------------------|-------|
| \land ต้องการบันทึกเอกสารรายวัน ใช่หรือไม่ ? |       |
| × Ъі                                         | 🗸 ใช่ |
|                                              |       |

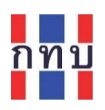

## ตรวจสอบและแก้ไขรายการที่บันทึกบัญชีไว้แล้ว

กรณีต้องการตรวจสอบรายการที่มีการบันทึกบัญชีไว้แล้วในระบบบัญชีแยกประเภทของกองทุนหมู่บ้านๆ (VFGL) สามารถทำได้ดังนี้

- เข้าใช้ระบบ VFGL โดยใส่ชื่อผู้ใช้งานและรหัสผ่านที่เป็นชุดเดียวกับที่เข้าใช้งานระบบ VFM
- เมนู "หน้าหลัก"
- เลือกเมนูย่อย "รายการบัญชี" เลือก " 〇 ตรวจสอบรายการบัญชี"
- ระบบ VFGL แสดงหน้าจอของรายการที่มีการบันทึกบัญชีไว้แล้วในระบบ VFGL

|     | เพิ่   | มรายการบันทึก         | าบัญชี                      | ເຄື   | อกรายกา    | รที่ต้องก        | กร ลบ ที่ส<br>กำห | าะหลายรา<br>านดค่าเพื่อ | ยการ<br>งค้นหารายการ | บันทึกบัญชี |
|-----|--------|-----------------------|-----------------------------|-------|------------|------------------|-------------------|-------------------------|----------------------|-------------|
|     |        |                       |                             |       | ลบรายก     | าารบันทึ่เ       | กบัญชีนี          |                         |                      |             |
|     |        |                       |                             | แก้ไข | รายการบ้   | <i>์</i> นทึกบัญ | ้เชี              | $\overline{\ }$         |                      |             |
| ราย | เกา    | รข้อมูลรายวัน         |                             |       |            |                  |                   |                         |                      |             |
| +   | เพิ่มข | ม้อมูลราชวัน 🗇 Delete |                             |       |            |                  |                   |                         |                      | 🕲 ค้นหา     |
|     |        | เลขที่เอกสาร ๅิ↓      | คำอธิบายรายการ ↑↓           |       | วันที่ 1ิ↓ | ปีบัญชี 1ิ↓      | งวดบัญชี โ↓       | ชุดบัญชี โ↓             | มูลค่า ใ↓ ระบบ       | ↑↓ ^        |
|     | >      | JO-20230627114936630  | ฝากเงิน                     |       | 27/06/2566 | 2566             | 6                 |                         | 500.00               | A 🖉 🛅       |
|     | >      | JO-20230627115054102  | ขายหุ้น                     |       | 27/06/2566 | 2566             | 6                 |                         | 1,000.00             |             |
|     | >      | JO-20230627124740567  | สมัครสมาชิก                 |       | 27/06/2566 | 2566             | 6                 |                         | 100.00               |             |
|     | >      | JO-20230627125218755  | เปิดบัญชีเงินฝาก            |       | 27/06/2566 | 2566             | 6                 |                         | 10.00                |             |
|     | >      | JO-20230627125736981  | สร้างรายการรายรับ - รายจ่าย |       | 27/06/2566 | 2566             | 6                 |                         | 450.00               |             |
|     | >      | JO-20230627125853852  | สร้างรายการรายรับ - รายจ่าย |       | 27/06/2566 | 2566             | 6                 |                         | 2,250.00             |             |
|     | >      | JO-20230627125858546  | สมัครสมาชิก                 |       | 27/06/2566 | 2566             | 6                 |                         | 100.00               |             |
|     | >      | JO-20230627130027915  | สมัครสมาชิก                 |       | 27/06/2566 | 2566             | 6                 |                         | 100.00               |             |
|     | >      | JO-20230627130122470  | เปิดบัญชี่หุ้น              |       | 27/06/2566 | 2566             | 6                 |                         | 100.00               |             |
|     | >      | JO-20230627130123617  | ซื้อหุ้น                    |       | 27/06/2566 | 2566             | 6                 |                         | 1,000.00             |             |
|     | >      | JO-20230627131417885  | ขายหุ้น                     |       | 27/06/2566 | 2566             | 6                 |                         | 1,000.00             |             |
|     |        |                       | ~~                          | < 1   | 2 3 4      | 5 > >            | » 20 ¥            |                         |                      |             |

ไปยังหน้าที่ต้องการ

กำหนดจำนวนรายการที่ให้แสดงในแต่ละหน้า

| ต้องการ | ค้นหา               |                          |           | ~ × |
|---------|---------------------|--------------------------|-----------|-----|
|         | ช่วงระหว่างวันที่ : | ถึงวันที่ :              | งวดบัญชี: |     |
|         | 1/1/2565            | 31/1/2565                | Ë         |     |
|         | ปีบัญชี:            | ชุดบัญชี:                | ຈະນນ:     |     |
|         |                     | บัญชีชุดที่ 1 (บัญชีเงิน | ×~        |     |

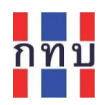

## การนำกำไร-ขาดทุนสิ้นงวดปีบัญชีบันทึกเข้าบัญชีกำไรสะสม (บันทึกรายการปิดบัญชี)

เป็นการบันทึกรายการปิดบัญชีเพื่อนำผลกำไร-ขาดทุนเข้าบันทึกที่กำไรสะสมก่อนที่จะนำไปจัดสรรกำไรตาม มติที่ประชุมสามัญประจำปีของคณะกรรมการกองทุนหมู่บ้านฯ โดยบันทึกที่ระบบบัญชีแยกประเภททั่วไปของ กองทุนหมู่บ้านฯ (VFGL) ดังนี้

- ที่เมนู "หน้าหลัก" เลือกเมนูย่อย "รายการบัญชี"
- ที่เมนูย่อย "รายการบัญชี" เลือก "Oประมวลผลสิ้นงวด"
- ระบบงานจะแสดงหน้าจอเพื่อให้บันทึกรายการปิดบัญชี สิ้นงวดปีบัญชี

| 佡 | หน้าหลัก          |   |
|---|-------------------|---|
| ≡ | รายการบัญชี 🔉     | / |
| 0 | บันทึกรายการบัญชี |   |
| 0 | ประมวลผลสิ้นงวด   |   |

| เลือ                            | วกชุดบัญชีที่ต้องการ | 0                  | ע ע ע ה. ע                              | <b>ы</b> м. |
|---------------------------------|----------------------|--------------------|-----------------------------------------|-------------|
| ุเป็นวันที่สิ้นงวดปีบัญชี       | เช่น                 | กำหนดสมุ           | ดรายวันขันต้นเป็น: <b>1 สมุดรายว</b> ัก | นทั่วไป     |
| /12/2565                        |                      |                    |                                         |             |
| ประมวลผลสิ้นงวด                 |                      |                    |                                         |             |
| 🗏 ข้อมูลรายวัน                  |                      |                    |                                         |             |
| เอกสารวันที่                    | เลขที่เอกสาร         | งวดบัญชี           | ปีบัญชี                                 |             |
| 31/12/2565                      | ☐ JO-20240117D22CE3  | 12                 | 2565                                    |             |
| ชุดบัญชี                        |                      | สมุดรายวัน         |                                         |             |
| 1~บัญชีชุดที่ 1 (บัญชีเงินล้าน) | <b>*</b>             | ∨ 1∼สมุดรายวันทั่  | วไป                                     | $\sim$      |
| จากวันที่                       | ถึงวันที่            |                    | ปิดเข้าบัญชี                            |             |
| 1/1/2565                        | 31/12/2565           |                    | 📋 33010~กำไร (ขาดทุน) สะสม              | $\sim$      |
| คำอธิบาย                        |                      |                    |                                         |             |
| รายการปิดบัญชี สิ่นงวดปี 2565   |                      |                    |                                         |             |
| Process                         |                      |                    | เลือกรหัสบัญชี                          |             |
|                                 |                      | \                  | 33010 กำไร (ขาดทุน) สะสม                |             |
| ใส่คำอธิบายรายกา                | าร เช่น              | ้<br>กำหนดช่วงระ   | ยะวันที่ของปีบัญชี เช่น                 |             |
| รายการบันทึกปิด                 | บัญชี สิ้นงวดปี 2565 | <b>1/1/2565</b> ถึ | <b>۱ 31/12/2565</b>                     |             |

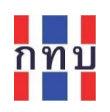

## • กดปุ่มบันทึกรายวัน

🛱 บันทึกรายวัน

## เพื่อบันทึกข้อมูลปิดบัญชีเข้าระบบ

| ประมวลผส | Process<br>สิ้นงวด ตั้งแต่วันที่ 01/01/2565 ถึง : | 31/12/2565                    |                      |          |
|----------|---------------------------------------------------|-------------------------------|----------------------|----------|
| ย้าย     | รหัสบัญช์                                         | ชื่อบัญชี                     | ເດນິດ                | เครดิต   |
| ≡        | 33010                                             | กำไร (ขาดทุน) สะสม            | (                    | 1,587.00 |
| ≡        | 41010                                             | รายได้ดอกเบี้ยเงินกู้ - สามัญ | 1,527.0              | 0        |
| ≡        | 42010                                             | รายได้ค่าปรับเงินกู้ - สามัญ  | 5.0                  | 0        |
| ≡        | 43020                                             | รายได้ค่าธรรมเนียม-ขอกู้      | 55.0                 | 0        |
|          |                                                   |                               | <b>57ט 1,587.0</b> 0 | 1,587.00 |
| 🖨 บันที  | กรายวัน                                           |                               |                      |          |

ระบบจะแสดงข้อความเตือนเพื่อยืนยันการบันทึกรายการปิดบัญชี

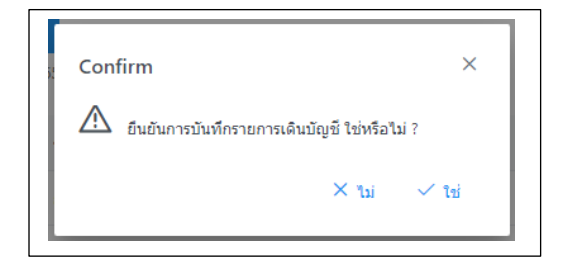

 ระบบงานจะนำรายการไปบันทึกเป็น ประเภทรายการ "ปิดบัญชี" และไม่อนุญาติให้มี การบันทึกรายการบัญชีของแต่ละงวดบัญชีในปีที่จัดทำรายการปิดบัญชีไปแล้ว

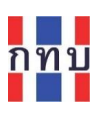

# ตัวอย่าง รายการบันทึกบัญชีที่ระบบจัดทำจากการประมวลผลสิ้นปี

| เลขที่เอกสา  | 15                          | เอกสารวันที่     |                                 | หมายเลขดำเนินการ |                  | งวดบัญชี |        |            |                   |         |
|--------------|-----------------------------|------------------|---------------------------------|------------------|------------------|----------|--------|------------|-------------------|---------|
| JO-20240     | 118D1DB2E                   | 31/12/2565       | Ë                               |                  |                  | 12       |        |            |                   |         |
| ปีบัญชี      |                             |                  | ชุดบัญชี                        |                  | สมุดรายวัน       |          |        |            |                   |         |
| 2565         |                             |                  | 1~บัญชีชุดที่ 1 (บัญชีเงินล้าน) | ~                | 1~สมุดรายวันทั่ว | ไป       |        |            |                   | ~       |
| ศาอธิบาย     |                             |                  |                                 |                  | ประเภทรายการ     |          |        |            |                   |         |
| รายการบัน    | เท็กปิดบัญชี สิ้นงวดปี 2565 |                  |                                 |                  | 🔿 ทั่วไป 🔿       | ปิดบัญชี | ]      |            |                   |         |
| lาเข้าข้อมูล | จรายการบัญชีจาก Excel.      | สำนักเพี         |                                 |                  | 1000             |          | 10580  | ເລືອກຽປແນ: | บการบันท <b>์</b> | กบัญชี. |
| ย้าย         | รหัสบัญชี                   | ชื่อบัญชี        |                                 |                  | ເດນີດ            |          | เครดิต |            | ลบ                | เพิ่ม   |
| =            | 33010                       | กำไร (ขาดทุน) ส  | สะสม                            |                  |                  | 0        |        | 1,587.00   | ×                 | Ŧ       |
| ≡            | 41010                       | รายได้ดอกเบี้ยเ  | งินกู้ - สามัญ                  |                  |                  | 1,527.00 |        | 0          | ×                 | Ŧ       |
| =            | 42010                       | รายได้ค่าปรับเงิ | นกู้ - สามัญ                    |                  |                  | 5.00     |        | 0          | ×                 | Ŧ       |
| ≡            | 43020                       | รายได้ค่าธรรมเนื | ไยม-ขอกู้                       |                  |                  | 55.00    |        | 0          | ×                 | Ŧ       |
|              |                             |                  |                                 | รวม              |                  | 1,587.00 |        | 1,587.00   |                   |         |
|              |                             |                  |                                 |                  |                  |          |        |            |                   |         |